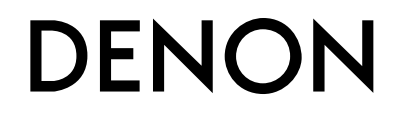

**Professional Digital Mixer and Controller** 

# MC6000MK2

**Owner's Manual** 

## **IMPORTANT TO SAFETY**

## WARNING:

To reduce the risk of fire and electric shock, this apparatus should not be exposed to rain or moisture and objects filled with liquids, such as vases, should not be placed on this apparatus

## CAUTION

#### 1. Handle the power supply cord carefully

Do not damage or deform the power supply cord. If it is damaged or deformed, it may cause electric shock or malfunction when used. When removing from wall outlet, be sure to remove by holding the plug attachment and not by pulling the cord.

#### 2.Do not open the rear cover

In order to prevent electric shock, do not open the top cover. If problems occur, contact your DENON DEALER.

#### 3.Do not place anything inside

Do not place metal objects or spill liquid inside the system. Electric shock or malfunction may result.

Please, record and retain the Model name and serial number of your set shown on the rating label.

Model No. MC6000MK2

Serial No.

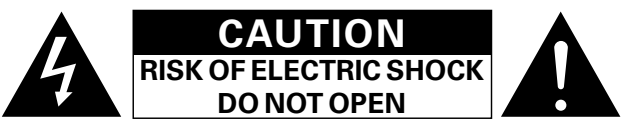

## **CAUTION:**

#### TO REDUCE THE RISK OF ELECTRIC SHOCK, DO NOT REMOVE COVER (OR BACK). NO USER-SERVICEABLE PARTS INSIDE. REFER SERVICING TO QUALIFIED SERVICE PERSONNEL.

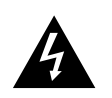

The lightning flash with arrowhead symbol, within an equilateral triangle, is intended to alert the user to the presence of uninsulated "dangerous voltage" within the product's enclosure that may be of sufficient magnitude to constitute a risk of electric shock to persons.

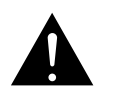

The exclamation point within an equilateral triangle is intended to alert the user to the presence of important operating and maintenance (servicing) instructions in the literature accompanying the appliance.

## FCC INFORMATION (For US customers)

#### 1. COMPLIANCE INFORMATION Product Name: Professional Digital Mixer and Controller Model Number: MC6000MK2

This product complies with Part 15 of the FCC Rules. Operation is subject to the following two conditions: (1) this product may not cause harmful interference, and (2) this product must accept any interference received, including interference that may cause undesired operation.

Denon Professional div. D&M Professional 1100 Maplewood Drive Itasca, IL 60143 Tel. 630-741-0330

### 2. IMPORTANT NOTICE: DO NOT MODIFY THIS PRODUCT

This product, when installed as indicated in the instructions contained in this manual, meets FCC requirements. Modification not expressly approved by DENON may void your authority, granted by the FCC, to use the product.

### 3. NOTE

This product has been tested and found to comply with the limits for a Class B digital device, pursuant to Part 15 of the FCC Rules. These limits are designed to provide reasonable protection against harmful interference in a residential installation.

This product generates, uses and can radiate radio frequency energy and, if not installed and used in accordance with the instructions, may cause harmful interference to radio communications. However, there is no guarantee that interference will not occur in a particular installation. If this product does cause harmful interference to radio or television reception, which can be determined by turning the product OFF and ON, the user is encouraged to try to correct the interference by one or more of the following measures:

- Reorient or relocate the receiving antenna.
- Increase the separation between the equipment and receiver.
- Connect the product into an outlet on a circuit different from that to which the receiver is connected.
- Consult the local retailer authorized to distribute this type of product or an experienced radio/TV technician for help.

CAN ICES-3(B)/NMB-3(B)

## **IMPORTANT SAFETY INSTRUCTIONS**

#### READ BEFORE OPERATING EQUIPMENT

This product was designed and manufactured to meet strict quality and safety standards. There are, however, some installation and operation precautions which you should be particularly aware of.

- 1. Read these instructions.
- 2. Keep these instructions.
- 3. Heed all warnings
- 4. Follow all instructions.
- 5. Do not use this apparatus near water.
- 6. Clean only with dry cloth.
- 7. Do not block any ventilation openings. Install in accordance with the manufacturer's instructions.
- 8. Do not install near any heat sources such as radiators, heat registers, stoves, or other apparatus (including amplifiers) that produce heat.
- 9. Do not defeat the safety purpose of the polarized or grounding-type plug. A polarized plug has two blades with one wider than the other. A grounding type plug has two blades and a third grounding prong. The wide blade or the third prong are provided for your safety. If the provided plug does not fit into your outlet, consult an electrician for replacement of the obsolete outlet.
- 10. Protect the power cord from being walked on or pinched particularly at plugs, convenience receptacles, and the point where they exit from the apparatus.
- 11. Only use attachments/accessories specified by the manufacturer.
- 12. Use only with the cart, stand, tripod, bracket, or table specified by the manufacturer, or sold with the apparatus. When a cart is used, use caution when moving the cart/apparatus combination to avoid injury from tip-over.

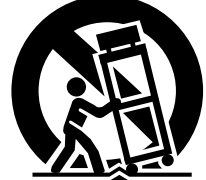

- 13. Unplug this apparatus during lightning storms or when unused for long periods of time.
- 14. Refer all servicing to qualified service personnel. Servicing is required when the apparatus has been damaged in any way, such as power-supply cord or plug is damaged, liquid has been spilled or objects have fallen into the apparatus, the apparatus has been exposed to rain or moisture, does not operate normally, or has been dropped.
- 15. Batteries shall not be exposed to excessive heat such as sunshine, fire or the like.

### CAUTION:

## (English)

To completely disconnect this product from the mains, disconnect the plug from the wall socket outlet.

The mains plug is used to completely interrupt the power supply to the unit and must be within easy access by the user.

Do not expose batteries to excessive heat such as sunshine, fire or the like.

## VORSICHT:

### (Deutsch)

Um dieses Gerät vollständig von der Stromversorgung abzutrennen, trennen Sie bitte den Netzstecker von der Wandsteckdose ab.

Die Hauptstecker werden verwendet, um die Stromversorgung zum Gerät völlig zu unterbrechen; er muss für den Benutzer gut und einfach zu erreichen sein.

Setzen Sie Batterien nicht übermäßiger Wärme aus, z. B. Sonnenstrahlung, Feuer oder dergleichen.

### **PRECAUTION:**

### (Français)

Pour déconnecter complètement ce produit du courant secteur, débranchez la prise de la prise murale.

La prise secteur est utilisée pour couper complètement l'alimentation de l'appareil et l'utilisateur doit pouvoir y accéder facilement.

N'exposez pas les batteries à une chaleur excessive telle que le soleil, le feu ou autre.

### ATTENZIONE:

#### (Italiano)

(Español)

Per scollegare definitivamente questo prodotto dalla rete di alimentazione elettrica, togliere la spina dalla relativa presa.

La spina di rete viene utilizzata per interrompere completamente l'alimentazione all'unità e deve essere facilmente accessibile all'utente.

Non esporre le batterie a un calore eccessivo, per esempio al sole, al fuoco o altre fonti.

### PRECAUCIÓN:

Para desconectar completamente este producto de la alimentación eléctrica, desconecte el enchufe de la pared.

El enchufe de la alimentación se utiliza para interrumpir por completo el suministro de alimentación a la unidad y debe de encontrarse en un lugar al que el usuario tenga fácil acceso.

No exponga las pilas a calor excesivo, como a la luz solar, el fuego, etc.

### FÖRSIKTIHETSMÅTT:

#### (Svenska)

Koppla loss stickproppen från eluttaget för att helt skilja produkten från nätet. Stickproppen används för att helt bryta strömförsörjningen till apparaten, och den måste vara lättillgänglig för användaren.

Utsätt inte batterierna för stark hetta såsom solsken, eld eller liknande.

## □ NOTE ON USE / HINWEISE ZUM GEBRAUCH / OBSERVATIONS RELATIVES A L'UTILISATION / NOTE SULL'USO / NOTAS SOBRE EL USO / OBSERVERA

| WARNINGS                                                                            | WARNHINWEISE                                                 | AVERTISSEMENTS                                    | AVVERTENZE                                           | ADVERTENCIAS                                                               | VARNINGAR                                                                           |
|-------------------------------------------------------------------------------------|--------------------------------------------------------------|---------------------------------------------------|------------------------------------------------------|----------------------------------------------------------------------------|-------------------------------------------------------------------------------------|
| Avoid high temperatures.                                                            | • Vermeiden Sie hohe Temperaturen.                           | Eviter des températures                           | • Evitate di esporre l'unità a                       | • Evite altas temperaturas.                                                | • Undvik höga temperaturer.                                                         |
| Allow for sufficient heat                                                           | Beachten Sie, dass eine                                      | élevées.                                          | temperature elevate.                                 | Permite la suficiente dispersión                                           | Se till att det finns möjlighet                                                     |
| dispersion when installed in a                                                      | ausreichende Belüftung                                       | Tenir compte d'une dispersion                     | Assicuratevi che vi sia                              | del calor cuando está instalado                                            | till god värmeavledning vid                                                         |
| rack.                                                                               | gewährleistet wird, wenn das Gerät                           | de chaleur suffisante lors de                     | un'adeguata dispersione del                          | en la consola.                                                             | montering i ett rack.                                                               |
| Handle the power cord carefully.                                                    | auf ein Regal gestellt wird.                                 | l'installation sur une étagère.                   | calore quando installate l'unità in                  | <ul> <li>Maneje el cordón de energía</li> </ul>                            | • Hantera nätkabeln varsamt.                                                        |
| Hold the plug when unplugging                                                       | Gehen Sie vorsichtig mit dem                                 | Manipuler le cordon                               | un mobile per componenti audio.                      | con cuidado.                                                               | Håll i kabeln när den kopplas                                                       |
| the cord.                                                                           | Netzkabel um.                                                | d alimentation avec precaution.                   | IVianneggiate il cavo di                             | Sostenga el enchute cuando                                                 | från el-uttaget.                                                                    |
| Keep the unit free from                                                             | Halten Sie das Kabel am Stecker,                             | l'enir la prise lors du                           | alimentazione con attenzione.                        | desconecte el cordon de                                                    | <ul> <li>Utsätt inte apparaten för fukt,</li> </ul>                                 |
| <ul> <li>Indisture, water, and dust.</li> <li>Inplug the power pard when</li> </ul> | Wenn Sie den Stecker nerauszienen.                           | Drotéger l'appareil contro                        | nenete terma la spina quando                         | Montongo ol oquino libro do                                                | vatten och damm.                                                                    |
| <ul> <li>Onplug the power cord when</li> <li>pot using the upit for long</li> </ul> | Massar und Staub forn                                        | Verification appareir contre                      | Topoto l'unità lontana                               | <ul> <li>Wanteriga er equipo libre de<br/>bumodad, aqua y polyo</li> </ul> | <ul> <li>Koppla loss nätkabeln om</li> </ul>                                        |
| neriods of time                                                                     | Wasser und Staub tern.     Wenn das Gerät längere Zeit nicht | <ul> <li>Débrancher le cordon</li> </ul>          | dall'umidità dall'acqua e dalla                      | <ul> <li>Desconecte el cordón de</li> </ul>                                | apparaten inte kommer att                                                           |
| Do not obstruct the ventilation                                                     | verwendet werden soll trennen Sie                            | d'alimentation lorsque l'appareil                 | nolvere                                              | epergía cuando no utilice el                                               | anvandas i lang tid.                                                                |
| holes                                                                               | das Netzkabel vom Netzstecker                                | n'est pas utilisé pendant de                      | Scollegate il cavo di                                | equipo por mucho tiempo                                                    | Iapp Inte till     ventiletioneöpppingerne                                          |
| Do not let foreign objects into                                                     | Decken Sie den Lüftungsbereich                               | longues périodes.                                 | alimentazione guando prevedete                       | No obstruva los orificios de                                               | <ul> <li>So till att främmande föromål</li> </ul>                                   |
| the unit.                                                                           | nicht ab.                                                    | Ne pas obstruer les trous                         | di non utilizzare l'unità per un                     | ventilación.                                                               | into tränger in i apparaton                                                         |
| <ul> <li>Do not let insecticides,</li> </ul>                                        | Lassen Sie keine fremden                                     | d'aération.                                       | lungo periodo di tempo.                              | <ul> <li>No deje objetos extraños</li> </ul>                               | Se till att inte insektsmedel                                                       |
| benzene, and thinner come in                                                        | Gegenstände in das Gerät kommen.                             | <ul> <li>Ne pas laisser des objets</li> </ul>     | Non coprite i fori di ventilazione.                  | dentro del equipo.                                                         | nå spravbruk, bensen och                                                            |
| contact with the unit.                                                              | <ul> <li>Lassen Sie das Gerät nicht</li> </ul>               | étrangers dans l'appareil.                        | Non inserite corpi estranei                          | <ul> <li>No permita el contacto</li> </ul>                                 | thinner kommer i kontakt med                                                        |
| <ul> <li>Never disassemble or modify</li> </ul>                                     | mit Insektiziden, Benzin oder                                | Ne pas mettre en contact des                      | all'interno dell'unità.                              | de insecticidas, gasolina y                                                | apparatens hölie                                                                    |
| the unit in any way.                                                                | Verdünnungsmitteln in Berührung                              | insecticides, du benzène et un                    | <ul> <li>Assicuratevi che l'unità non</li> </ul>     | diluyentes con el equipo.                                                  | <ul> <li>Ta inte isär apparaten och</li> </ul>                                      |
| <ul> <li>Ventilation should not be</li> </ul>                                       | kommen.                                                      | diluant avec l'appareil.                          | entri in contatto con insetticidi,                   | Nunca desarme o modifique el                                               | försök inte bygga om den.                                                           |
| impeded by covering the                                                             | <ul> <li>Versuchen Sie niemals das Gerät</li> </ul>          | <ul> <li>Ne jamais démonter ou</li> </ul>         | benzolo o solventi.                                  | equipo de ninguna manera.                                                  | <ul> <li>Ventilationen bör inte</li> </ul>                                          |
| ventilation openings with                                                           | auseinander zu nehmen oder zu                                | modifier l'appareil d'une                         | Non smontate né modificate                           | <ul> <li>La ventilación no debe quedar</li> </ul>                          | förhindras genom att täcka                                                          |
| items, such as newspapers,                                                          | verändern.                                                   | manière ou d'une autre.                           | l'unità in alcun modo.                               | obstruida por haberse cubierto                                             | för ventilationsöppningarna                                                         |
| tablecloths or curtains.                                                            | Die Belüftung sollte auf keinen                              | Ne pas recouvrir les orifices                     | Le aperture di ventilazione                          | las aperturas con objetos                                                  | med föremål såsom tidningar,                                                        |
| Naked flame sources such as                                                         | Fall durch das Abdecken der                                  | de ventilation avec des objets                    | non devono essere ostruite                           | como periódicos, manteles o                                                | bordsdukar eller gardiner.                                                          |
| lighted candles should not be                                                       | Beluttungsottnungen durch                                    | tels que des journaux, nappes                     | coprendole con oggetti, quali                        | Cortinas.                                                                  | <ul> <li>Placera inte öppen eld, t.ex.</li> </ul>                                   |
| placed on the unit.     Observe and follow local                                    | Gegenstande wie beispielsweise                               | ou rideaux. Cela entraverait la                   | giornali, tovagile, tende e cosi via.                | No deperan colocarse sobre                                                 | tända ljus, på apparaten.                                                           |
| Coserve and ronow local     regulations regarding batton/                           | Ä behindert worden.                                          | No ispais placer de flamme                        | fiamma libera, como ad ecompia                       |                                                                            | <ul> <li>Tänk på miljöaspekterna när du</li> </ul>                                  |
| disposal                                                                            | <ul> <li>Auf dem Gerät sollten keinerlei</li> </ul>          | nue sur l'appareil notamment                      | candele accese                                       | encendidas                                                                 | bortskaffar batterier.                                                              |
| Do not expose the unit to                                                           | direkte Feuerguellen wie                                     | des bougies allumées                              | Prestate attenzione adli aspetti                     | <ul> <li>A la hora de deshacerse de las</li> </ul>                         | Apparaten far inte utsattas for                                                     |
| dripping or splashing fluids                                                        | beispielsweise angezündete Kerzen                            | Veillez à respecter les lois en                   | legati alla tutela dell'ambiente                     | nilas, respete la normativa para                                           | Valska.                                                                             |
| Do not place objects filled with                                                    | aufgestellt werden.                                          | viqueur lorsque vous jetez les                    | nello smaltimento delle batterie.                    | el cuidado del medio ambiente.                                             | <ul> <li>Placera Inte Toremai Tylida</li> <li>mod vätska, t ov vasor, på</li> </ul> |
| liquids, such as vases, on the                                                      | Bitte beachten Sie bei der                                   | piles usagées.                                    | L'apparecchiatura non deve                           | No exponer el aparato al goteo                                             | apparaten                                                                           |
| unit.                                                                               | Entsorgung der Batterien die örtlich                         | <ul> <li>L'appareil ne doit pas être</li> </ul>   | essere esposta a gocciolii o                         | o salpicaduras cuando se                                                   | <ul> <li>Hantera inte nätsladden med</li> </ul>                                     |
| • Do not handle the mains cord                                                      | geltenden Umweltbestimmungen.                                | exposé à l'eau ou à l'humidité.                   | spruzzi.                                             | utilice.                                                                   | våta händer                                                                         |
| with wet hands.                                                                     | <ul> <li>Das Gerät sollte keiner tropfenden</li> </ul>       | • Ne pas poser d'objet contenant                  | <ul> <li>Non posizionate sull'unità alcun</li> </ul> | <ul> <li>No colocar sobre el aparato</li> </ul>                            | Även om strömbrytaren står                                                          |
| <ul> <li>When the switch is in the</li> </ul>                                       | oder spritzenden Flüssigkeit                                 | du liquide, par exemple un                        | oggetto contenente liquidi, come                     | objetos llenos de líquido, como                                            | i det avstängda läget OFF                                                           |
| OFF (STANDBY) position, the                                                         | ausgesetzt werden.                                           | vase, sur l'appareil.                             | ad esempio i vasi.                                   | jarros.                                                                    | (STANDBY), så är utrustningen                                                       |
| equipment is not completely                                                         | <ul> <li>Auf dem Gerät sollten keine mit</li> </ul>          | <ul> <li>Ne pas manipuler le cordon</li> </ul>    | <ul> <li>Non toccare il cavo di</li> </ul>           | <ul> <li>No maneje el cable de</li> </ul>                                  | inte helt bortkopplad från det                                                      |
| switched off from MAINS.                                                            | Flüssigkeit gefüllten Behälter wie                           | d'alimentation avec les mains                     | alimentazione con le mani                            | alimentación con las manos                                                 | elektriska nätet (MAINS).                                                           |
| <ul> <li>The equipment shall be</li> </ul>                                          | beispielsweise Vasen aufgestellt                             | mouillées.                                        | bagnate.                                             | mojadas.                                                                   | <ul> <li>Utrustningen ska vara</li> </ul>                                           |
| installed near the power supply                                                     | werden.                                                      | Lorsque l'interrupteur                            | Quando l'interruttore è nella                        | Cuando el interruptor está en                                              | installerad nära strömuttaget                                                       |
| so that the power supply is                                                         | Das Netzkabel nicht mit feuchten                             | est sur la position UFF                           | posizione OFF (STANDBY),                             | la posicion OFF (STAINDBY), el                                             | så att strömförsörjningen är lätt                                                   |
| Do not keep the betten ( in                                                         | • Wenn der Schelter eusgescheltet                            | (STANDBT), Tapparell n'est pas                    | apparecchiatura non e                                | desegnestado do lo                                                         | att tillgå.                                                                         |
| Do not keep the battery in     a place exposed to direct                            | ict (OEE (STANDRY) Position) ict                             |                                                   |                                                      |                                                                            | <ul> <li>Förvara inte batteriet på en</li> </ul>                                    |
| suplicit or in places with                                                          | das Gerät nicht vollständig vom                              | • L'appareil sera installé près de                | I /apparecchio va installato                         | <ul> <li>El equipo se instalará cerca</li> </ul>                           | plats som utsatts for direkt                                                        |
| extremely high temperatures                                                         | Stromnetz (MAINS) abgetrennt                                 | la source d'alimentation de                       | in prossimità della fonte di                         | de la fuente de alimentación                                               | solijus eller pa platser med                                                        |
| such as near a heater                                                               | Das Gerät sollte in der Nähe einer                           | sorte que cette dernière soit                     | alimentazione in modo che                            | de manera que resulte fácil                                                | extremt noga temperaturer,                                                          |
|                                                                                     | Netzsteckdose aufgestellt werden.                            | facilement accessible.                            | quest'ultima sia facilmente                          | acceder a ella.                                                            | Som hara ett varmeelement.                                                          |
|                                                                                     | damit es leicht an das Stromnetz                             | <ul> <li>Ne placez pas la pile dans un</li> </ul> | accessibile.                                         | No coloque las pilas en un lugar                                           |                                                                                     |
|                                                                                     | angeschlossen werden kann.                                   | endroit exposé à la lumière                       | Non tenere la batteria in                            | expuesto a la luz directa del                                              |                                                                                     |
|                                                                                     | • Lagern Sie die Batterie nicht an einem                     | directe du soleil ou dans                         | luoghi esposti alla luce solare                      | sol o donde la temperatura sea                                             |                                                                                     |
|                                                                                     | Ort, an dem sie direktem Sonnenlicht                         | des endroits présentant des                       | diretta o con temperature                            | extremadamente alta, como                                                  |                                                                                     |
|                                                                                     | oder extrem hohen Temperaturen                               | températures extrêmement                          | estremamente elevate, ad                             | cerca de una calefacción.                                                  |                                                                                     |
|                                                                                     | ausgesetzt ist, wie z. B. in der Nähe                        | élevées, par exemple près d'un                    | esempio in prossimità di                             |                                                                            |                                                                                     |
|                                                                                     | eines Heizgeräts.                                            | radiateur.                                        | dispositivi di riscaldamento.                        |                                                                            |                                                                                     |

| • DECLARATION OF CONFORMITY (English)<br>Our products following the provisions of EC/EU directives, that as follows;                                                                                                    |  |
|----------------------------------------------------------------------------------------------------|--|
| LV: 2006/95/EC<br>EMC: 2004/108/EC<br>RoHS: 2011/65/EU<br>ErP: EC regulation 1275/2008 and its frame work directive 2009/125/EC                                                                                                    |  |
| UBEREINSTIMMUNGSERKLARUNG (Deutsch)     Unsere Produkte unterliegen den Bestimmungen der folgenden EG/EU-Richtlinien:     LV: 2006/95/EC     EMC: 2004/108/EC     RoHS: 2011/65/EU     ErP: EG. Vorschrift 1275/2008 und deron Bahmenrichtlinie 2009/125/EC |  |
|                                                                                                    |  |
| Nos produits sont conformes aux dispositions des directives CE/UE comme suit ;<br>LV: 2006/95/EC<br>EMC: 2004/108/EC<br>BoHS: 2011/65/EL                                                                                                    |  |
| ErP: Réglementation CE 1275/2008 et sa directive cadre 2009/125/CE                                                                                                    |  |
| DICHIARAZIONE DI CONFORMITÀ (Italiano)     I nostri prodotti sono conformi a quanto previsto dalle direttive EC/EU, come specificato di     seguito:     LV: 2006/95/EC     EMC: 2004/108/EC     PoHS: 2011/65/EU                                           |  |
| ErP: Norma EC 1275/2008 e relativa legge quadro 2009/125/EC                                                                                                    |  |
| DECLARACIÓN DE CONFORMIDAD     (Español)     Nuestros productos cumplen las disposiciones de las directivas de la CE/UE siguientes:     LV: 2006/95/EC     EMC: 2004/108/EC     RoHS: 2011/65/EU                                                            |  |
| ErP: Normativa de la CE 1275/2008 y su directiva marco 2009/125/CE                                                                                                    |  |
| • ÖVERENSSTÄMMELSESINTYG (Svenska)<br>Våra produkter uppfyller följande föreskrifter i EC/EU-direktiv:<br>LV: 2006/95/EC<br>EMC: 2004/108/EC                                                                                                    |  |
| ErP: EU-direktiv 1275/2008 och dess ramdirektiv 2009/125/EC                                                                                                    |  |

#### D&M Professional Europe A division of D&M Europe B.V.

A division of D&M Europe Beemdstraat 11 5653 MA Eindhoven The Netherlands

#### A NOTE ABOUT RECYCLING:

This product's packaging materials are recyclable and can be reused. Please dispose of any materials in accordance with the local recycling regulations.

When discarding the unit, comply with local rules or regulations.

Batteries should never be thrown away or incinerated but disposed of in accordance with the local regulations concerning battery disposal.

This product and the supplied accessories, excluding the batteries, constitute the applicable product according to the WEEE directive.

#### HINWEIS ZUM RECYCLING:

Das Verpackungsmaterial dieses Produktes ist zum Recyceln geeignet und kann wieder verwendet werden. Bitte entsorgen Sie alle Materialien entsprechend der örtlichen Recycling-Vorschriften.

Beachten Sie bei der Entsorgung des Gerätes die örtlichen Vorschriften und Bestimmungen. Die Batterien dürfen nicht in den Hausmüll geworfen oder verbrannt werden; bitte entsorgen Sie die Batterien gemäß der örtlichen Vorschriften.

Dieses Produkt und das im Lieferumfang enthaltene Zubehör (mit Ausnahme der Batterien!) entsprechen der WEEE-Direktive.

#### UNE REMARQUE CONCERNANT LE RECYCLAGE:

Les matériaux d'emballage de ce produit sont recyclables et peuvent être réutilisés. Veuillez disposer des matériaux conformément aux lois sur le recyclage en vigueur.

Lorsque vous mettez cet appareil au rebut, respectez les lois ou réglementations en vigueur.

Les piles ne doivent jamais être jetées ou incinérées, mais mises au rebut conformément aux lois en vigueur sur la mise au rebut des piles.

Ce produit et les accessoires inclus, à l'exception des piles, sont des produits conformes à la directive DEEE.

#### NOTA RELATIVA AL RICICLAGGIO:

I materiali di imballaggio di questo prodotto sono riutilizzabili e riciclabili. Smaltire i materiali conformemente alle normative locali sul riciclaggio.

Per lo smaltimento dell'unità, osservare le normative o le leggi locali in vigore.

Non gettare le batterie, né incenerirle, ma smaltirle conformemente alla normativa locale sui rifiuti chimici. Questo prodotto e gli accessori inclusi nell'imballaggio sono applicabili alla direttiva RAEE, ad eccezione delle batterie.

#### ACERCA DEL RECICLAJE:

Los materiales de embalaje de este producto son reciclables y se pueden volver a utilizar. Disponga de estos materiales siguiendo los reglamentos de reciclaje de su localidad.

Cuando se deshaga de la unidad, cumpla con las reglas o reglamentos locales.

Las pilas nunca deberán tirarse ni incinerarse. Deberá disponer de ellas siguiendo los reglamentos de su localidad relacionados con los desperdicios químicos.

Este producto junto con los accesorios empaquetados es el producto aplicable a la directiva RAEE excepto pilas.

#### **OBSERVERA ANGÅENDE ÅTERVINNING:**

Produktens emballage är återvinningsbart och kan återanvändas. Kassera det enligt lokala återvinningsbestämmelser. När du kasserar enheten ska du göra det i överensstämmelse med lokala regler och bestämmelser.

Batterier får absolut inte kastas i soporna eller brännas. Kassera dem enligt lokala bestämmelser för kemiskt avfall. Denna apparat och de tillbehör som levereras med den uppfyller gällande WEEE-direktiv, med undantag av batterierna.

#### □ CAUTIONS ON INSTALLATION VORSICHTSHINWEISE ZUR AUFSTELLUNG PRÉCAUTIONS D'INSTALLATION PRECAUZIONI SULL'INSTALLAZIONE EMPLAZAMIENTO DE LA INSTALACIÓN FÖRSIKTIGHET VID INSTALLATIONEN

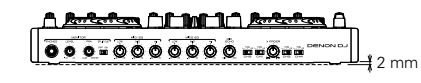

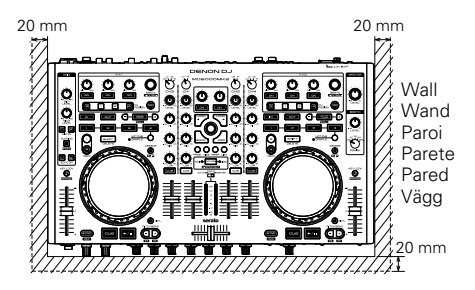

- st For proper heat dispersal, do not install this unit in a confined space.
- \* Um eine ordnungsgemäße Wärmeabfuhr sicherzustellen, installieren Sie dieses Gerät nicht in einem geschlossenen Raum.
- \* Pour une bonne dissipation de la chaleur, n'installez pas cet appareil dans un espace restreint.
- \* Per una corretta dispersione termica, non installare l'unità in uno spazio ristretto.
- \* Con el fin de permitir una dispersión adecuada del calor, esta unidad no debe instalarse en un espacio reducido.
- \* För att tillförsäkra god värmeavledning får utrustningen inte installeras i instängda utrymmen.

Pb

## Before use

#### Contents

| Accessories          | 2 |
|----------------------|---|
| Main features        | 2 |
| About this manual    | 3 |
| Cautions on handling | 3 |

.4

#### Connections

| Preparations4                            |
|------------------------------------------|
| Cables used for connection4              |
| Input terminal connection 4              |
| Connecting external devices and MIC4     |
| Output terminal connections 5            |
| Outputting to amps5                      |
| Connecting of the booth output terminal5 |
| Connection to a computer6                |
| Connecting the power cord                |

### Installing and setting up supplied software (Be sure to follow these instructions)

| Installing the ASIO driver (Windows only) | 7   |
|-------------------------------------------|-----|
| Starting up ·····                         | g   |
| About the control panel screen            | g   |
| Installing Serato DJ Intro                | ·1′ |
| Installation onto a Mac computer          | ·11 |
| Installation onto a Windows computer      | ·1′ |

| asic operation 12                                           |
|-------------------------------------------------------------|
| sic operation 12<br>C (Mic input) 13<br>eadphone monitor 13 |

| USB settings                 | 14 |
|------------------------------|----|
| Setting up USB audio output  | 14 |
| LN3/4 THRU TO PC output mode | 14 |
| INPUT CH3/4 output mode      | 14 |
| REC OUT/MIC output mode      | 14 |

| Other functions 15                                    |
|-------------------------------------------------------|
| Fader lock function                                   |
| Filter/video switching mode 15                        |
| Adjusting the touch sense sensitivity                 |
| MIDI command input/output16                           |
| Setting the MIDI command transmission interval time16 |
| MIDI control function                                 |

| Part names and functions | 2(                   |
|--------------------------|----------------------|
| Top panel<br>Front panel | ····· 20<br>····· 24 |
| Rear panel               | 24                   |

### Troubleshooting

## Specifications

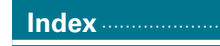

### System diagram

## Accessories

#### Check that the following parts are supplied with the product.

| (1) Quick Setup Guide | 1 |
|-----------------------|---|
| 2 Mapping Guide       | 1 |
| 3 Power cord          | 2 |
| AC adaptor            | 1 |
| 5 USB cable           | 1 |
|                       |   |

- 6 CD-ROM
- MC6000MK2 Resource Disc .....1

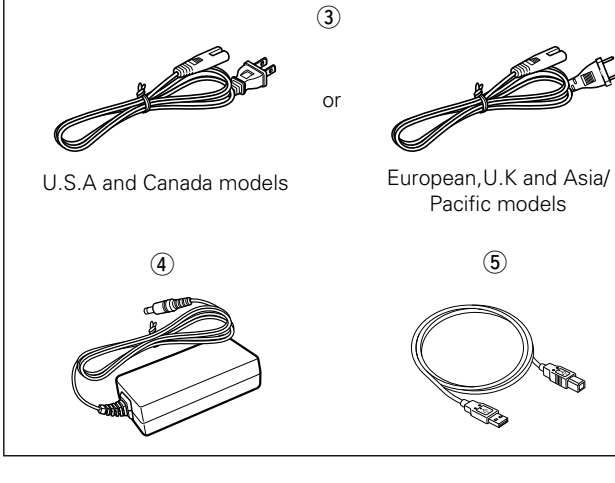

#### NOTE

Conduction noise or interference noise may cause this unit to malfunction. Therefore, when connecting this device to a computer, connect using the USB cable included.

## **Main features**

#### 1. Operability and highly reliable design for professional use

- Equipped with a 4ch digital mixer that enables construction of a backup system for a DJ software system with this unit.
- Equipped with an input selector for various input sources such as USB Audio and LINE.
- Each input channel includes a 3-band isolator EQ.

#### 2. USB MIDI controller

- Equipped with a physical controller function that controls DJ software.
- Layout design optimized for Serato DJ Intro operation.
- Equipped with a deck layer function that can control four decks separately.
- Equipped with large CUE and ►/II buttons that can be pressed easily.
- Equipped with the SYNC button that can immediately synchronize beats for four decks, when used with software.
- Equipped with a channel assign function for assigning twin FX systems to separate decks.
- Constructed using high-grade solid steel cabinet and self-lit rubber buttons.

#### 3. USB AUDIO interface

- Supports mixed audio and audio from the MIC or CH3/4 to a PC for USB Recording.
- Supplied with ASIO drivers for low latency.

#### 4. MIC echo function

- Equipped with an echo function dedicated for MIC input.
- Amount of echo can be adjusted using the MIC echo adjustment

#### knob.

#### 5. 3-Band MIC EQ

• Equipped with a dedicated 3-band EQ that is independent from the twin MIC input.

#### 6. Various input/output terminals

The unit has the following input/output terminals. **Input** 

- LINE/PHONO x 2
- LINE x 2
- MIC input x 2

#### Output

- Master x 1
- Booth x 1

#### Input/output

• USB audio x 2 (stereo input x 2/stereo output x 2)

#### 7. Others

• Equipped with a ducking function that attenuates background sounds during MIC operation.

## About this manual

#### □ Symbols

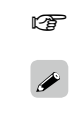

This symbol indicates a reference page on which related information is described.

- This symbol indicates a supplementary information and tips for operations.
- This symbol indicates points to remember operations or function limitations.

#### Illustrations

NOTE

Note that the illustrations in these instructions are for explanation purposes and may differ from the actual unit.

## **Cautions on handling**

#### • Before turning the power switch on

Check once again that all connections are correct and that there are no problems with the connection cables.

• When going on vacation or leaving home for long periods of time, be sure to unplug the power cord from the power outlet.

#### • About condensation

If there is a major difference in temperature between the inside of the unit and the surroundings, condensation (dew) may form on the operating parts inside the unit, causing the unit not to operate properly.

If this happens, let the unit sit for an hour or two with the power turned off and wait until there is little difference in temperature before using the unit.

#### • Cautions on using mobile phones

Using a mobile phone near this unit may result in noise. If that occurs, move the mobile phone away from this unit when it is in use.

#### • Moving the unit

Turn off the power and unplug the power cord from the power outlet. Next, disconnect the connection cables to other system units before moving the unit.

#### About care

- Wipe the surface and control panel clean with a soft cloth.
- Follow the instructions when using a chemical cleaner.
- Benzene, paint thinner or other organic solvents as well as insecticide may cause material changes and discoloration if brought into contact with the unit, and should therefore not be used.

#### □ Attaching 19-inch rack mount brackets

An EIA standard 19" rack can be attached to this unit by attaching a rack mount bracket (sold separately or provided with the DN-MC6000) to this unit.

For details on the installation, see the instruction manual provided with the rack mount bracket.

## **Connections**

#### NOTE

- Do not plug in the power cord until all connections have been completed.
- When making connections, also refer to the operating instructions of the other components.
- Insert the plugs securely. Loose connections will result in the generation of noise.
- Be sure to connect the left and right channels properly (left with left, right with right).
- Be sure to connect the input and output channels of other devices correctly to this unit.
- Do not bundle power cords together with connection cables. Doing so can result in humming or noise.

## **Preparations**

## **Cables used for connection**

Select the cables according to the equipment being connected.

### □ For RCA input/output terminals

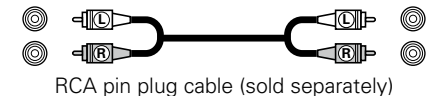

## □ For XLR input/output terminals and balanced MIC input

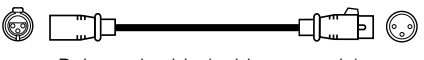

Balanced cable (sold separately)

### For USB terminal

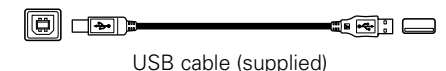

### $\Box$ For coaxial MIC input

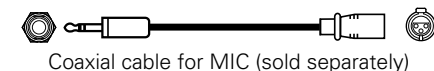

### □ For booth output terminals

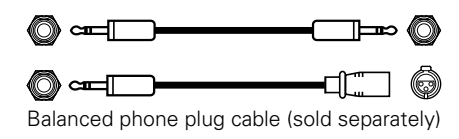

## Input terminal connection

## **Connecting external devices and MIC**

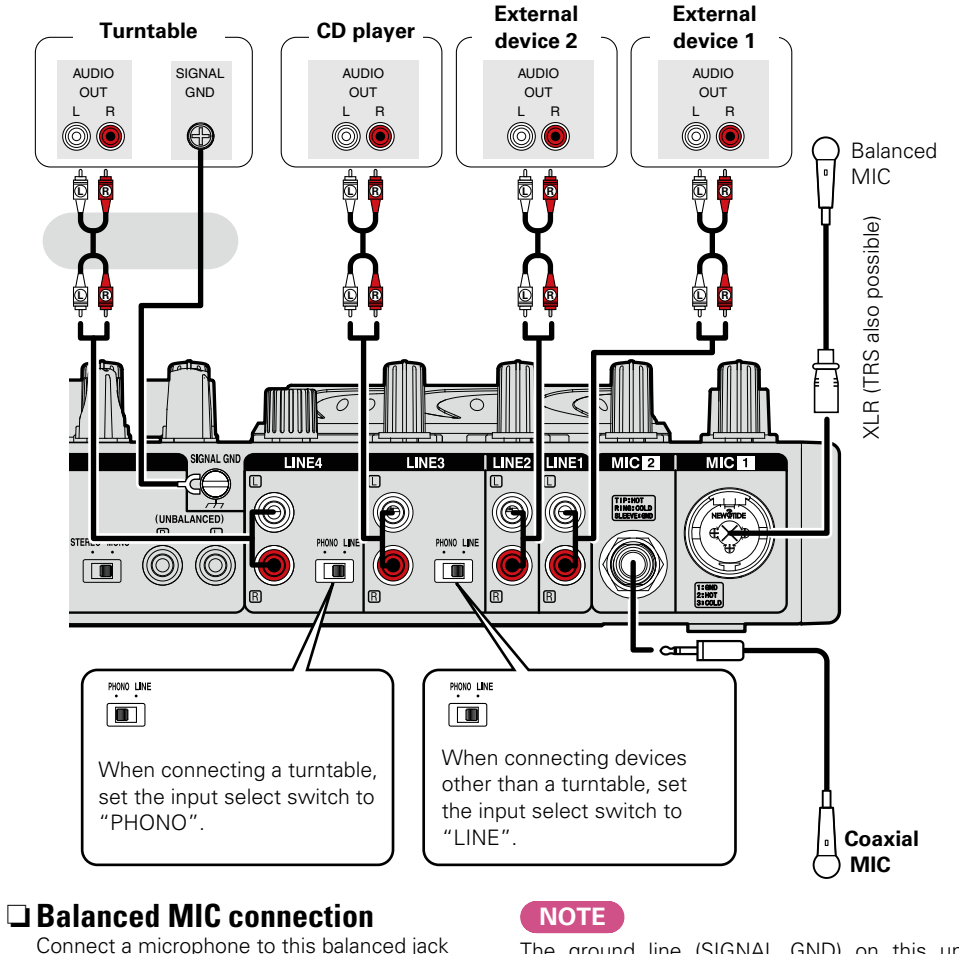

The ground line (SIGNAL GND) on this unit is not a safety ground. Note that depending on the turntable, connecting the ground line may have the reverse effect of increasing noise. In this case, it is not necessary to connect the ground line.

using an XLR connector.

1. Ground (GND)

2. Hot (HOT)

3. Cold (COLD)

• Suitable connector:

Cannon XLR-3-12C or equivalent.

• Pin layout:

## **Output terminal connections**

## **Outputting to amps**

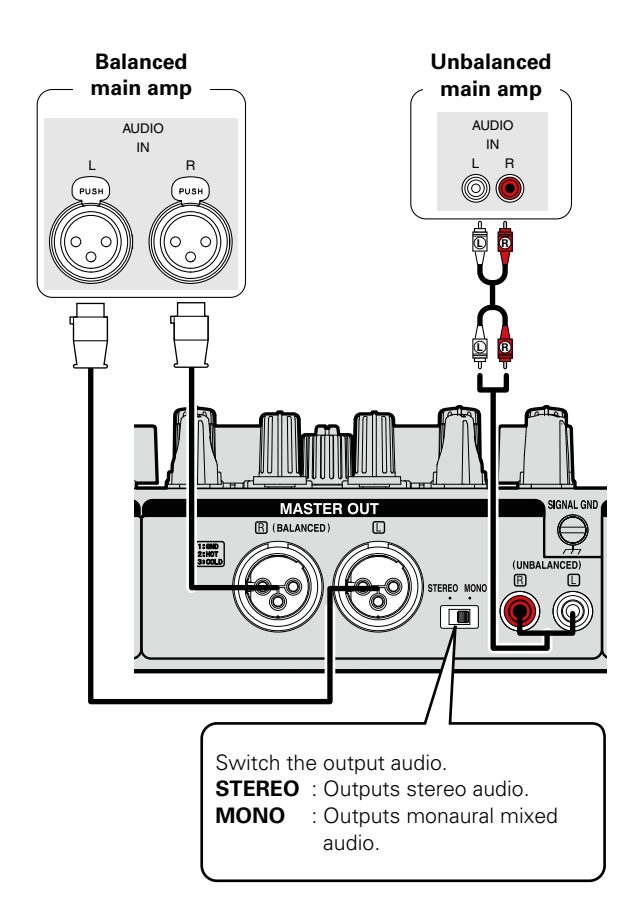

## Connecting of the booth output terminal

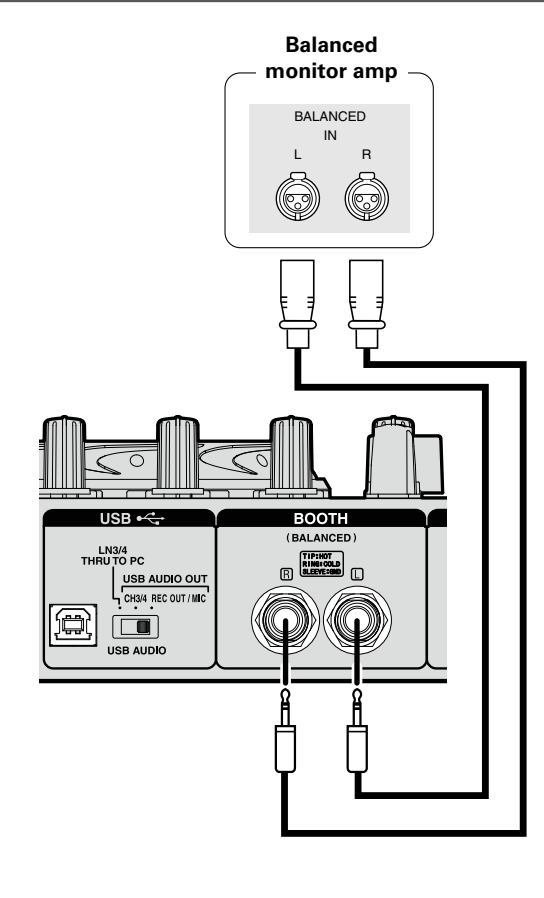

## **Connection to a computer**

Use the supplied USB cable to connect the unit with a computer so that USB MIDI and USB audio signals can be sent and received.

- If you are using Mac OS, this unit can be used immediately after connection.
- If you are using a Windows computer, you need to install the ASIO drivers before connecting your computer to this unit (<u>prage 7</u>).

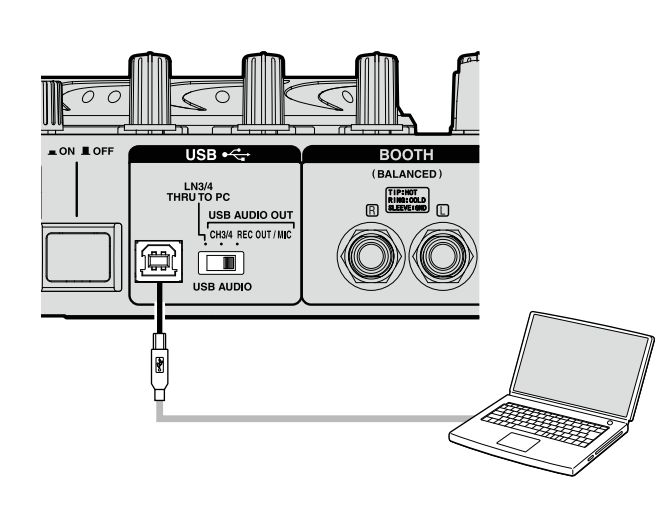

#### **Compatible computers**

- Computers running the following computer OS versions can be connected to this unit.
- Mac OS X 10.6 or later
- Windows XP SP3 or later (32 Bit only)
- Windows Vista SP2 or later (32 or 64 Bit)
- Windows 7 SP1 or later (32 or 64 Bit)
- Windows 8 (32 or 64 Bit)

Computers running other OS versions may not be compatible with the USB MIDI. For this reason, such computers may function abnormally after connecting by USB to this unit.

- Mac, Mac OS is a registered trademark or trademark of Apple Inc. in the United States and/or other countries.
- Windows is a registered trademark or trademark of Microsoft Corporation in the United States and/or other countries.

#### <u>s</u>

This unit conforms to USB 2.0 Full Speed specifications. It may not operate with the USB 3.0 host controller.

#### □ Automatic driver installation

When you connect this unit to a computer for the first time or change USB connections on the computer, a message "Installing device driver software" may appear on the bottom right of the screen for Windows.

Wait until a message "Your new hardware is installed and ready to use" appears.

## Connecting the power cord

AC adapter

Insert the supplied AC adapter DC plug into the DC IN jack of the unit and then insert the power plug to the outlet.

#### NOTE

Insert the plug fully and securely into the socket. Incomplete connection to the power supply may cause damage to the unit, or noise.

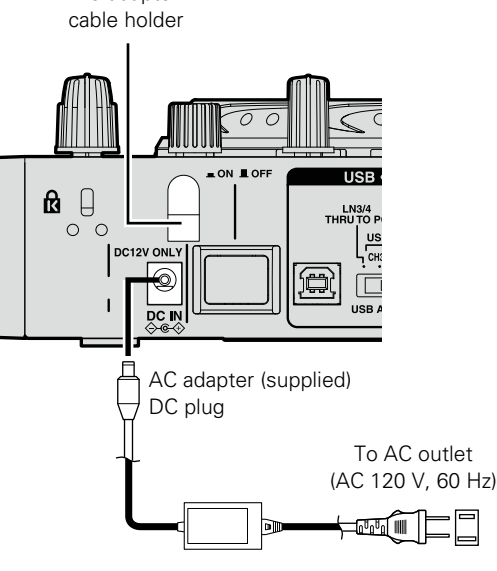

U.S.A and Canada models

To AC outlet (AC 230 V, 50 Hz)

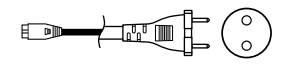

European,U.K and Asia/ Pacific models

### Þ

To prevent the DC plug from disconnecting, it is recommended that you should anchor the power cord to the AC adapter cable holder. Use a Phillips screwdriver to secure it.

## Installing and setting up supplied software (Be sure to follow these instructions)

## Installing the ASIO driver (Windows only)

#### There is no need to install drivers on a Mac computer. Proceed to page 11.

Use the following steps to install the supplied ASIO drivers. When installing or uninstalling the driver software, the administrative authorization of the computer is required. Log on as an administrator of the computer, and execute the installation.

The supplied ASIO drivers are for the exclusive use on DENON DJ controllers. Available on DN-MC6000/MC3000/MC2000/MC6000MK2 models.

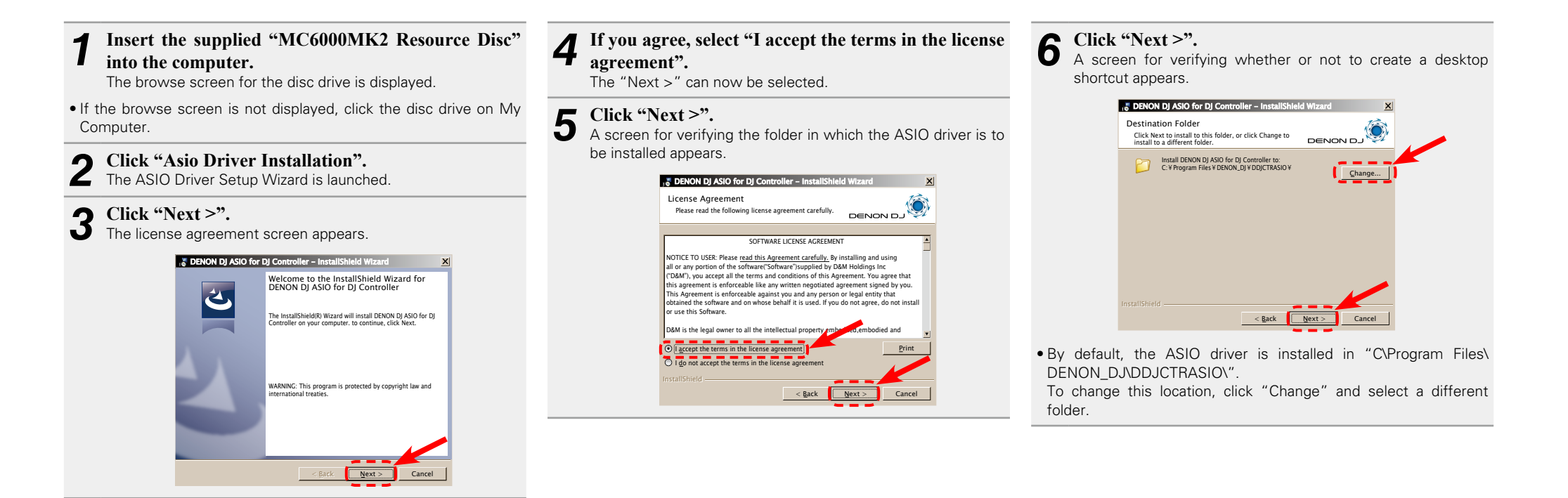

#### Installing the ASIO driver (Windows only)

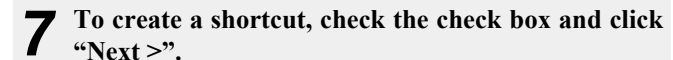

The installation start screen is displayed.

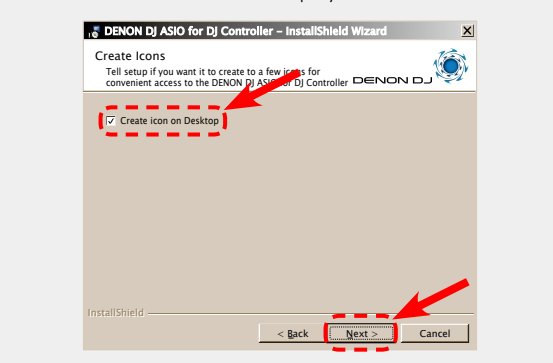

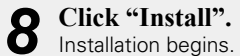

| Ready to<br>The wiza                  | Install the Program                                                  | n<br>lation.                                                     |                                 |
|---------------------------------------|----------------------------------------------------------------------|------------------------------------------------------------------|---------------------------------|
| Click Inst<br>If you wa<br>exit the v | all to begin the installation.<br>nt to review or change any vizard. | of your installation set                                         | ings,click Back.Click Cancel to |
|                                       |                                                                      |                                                                  |                                 |
|                                       |                                                                      |                                                                  |                                 |
|                                       |                                                                      | < <u>B</u> ack                                                   | Install Cancel                  |
|                                       |                                                                      | $\checkmark$                                                     | d Warred                        |
| Installing<br>The prog                | g DENON DJ ASIO fo                                                   | oner – instalishte<br>or DJ Controller<br>I are being installed. |                                 |
| 10                                    | Please wait while the Insta<br>Controller, This may take<br>Status:  | IlShield Wizard installs<br>several minutes.                     | DENON DJ ASIO for DJ            |
|                                       |                                                                      |                                                                  |                                 |
|                                       |                                                                      |                                                                  |                                 |
|                                       |                                                                      |                                                                  |                                 |
|                                       |                                                                      |                                                                  |                                 |
|                                       |                                                                      |                                                                  |                                 |

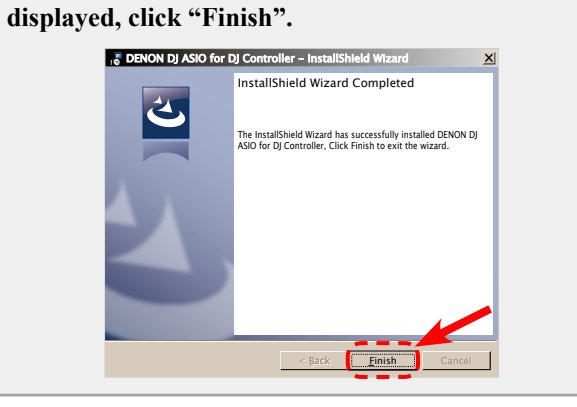

When the following installation completion screen is

#### Uninstalling

The software can be uninstalled from control panel on the computer.

#### NOTE

9

- When installing this software on Windows XP, the "Install Software" screen may appear during the installation. If this occurs, click "Continue" to continue the installation.
- When installing this software on Windows Vista/7/8, the "User Account Control" screen may appear.
- If this occurs, click "Yes" to continue the installation.When installing this software on Windows 7/8, the "Windows Security" screen may appear.

If this occurs, click "Install" to continue the installation.

### Starting up

When the DENON DJ ASIO driver "ASIO Control Panel" is opened from the DJ software or desktop icon, the MC6000MK2 appears in the ASIO Control Panel.

### About the control panel screen

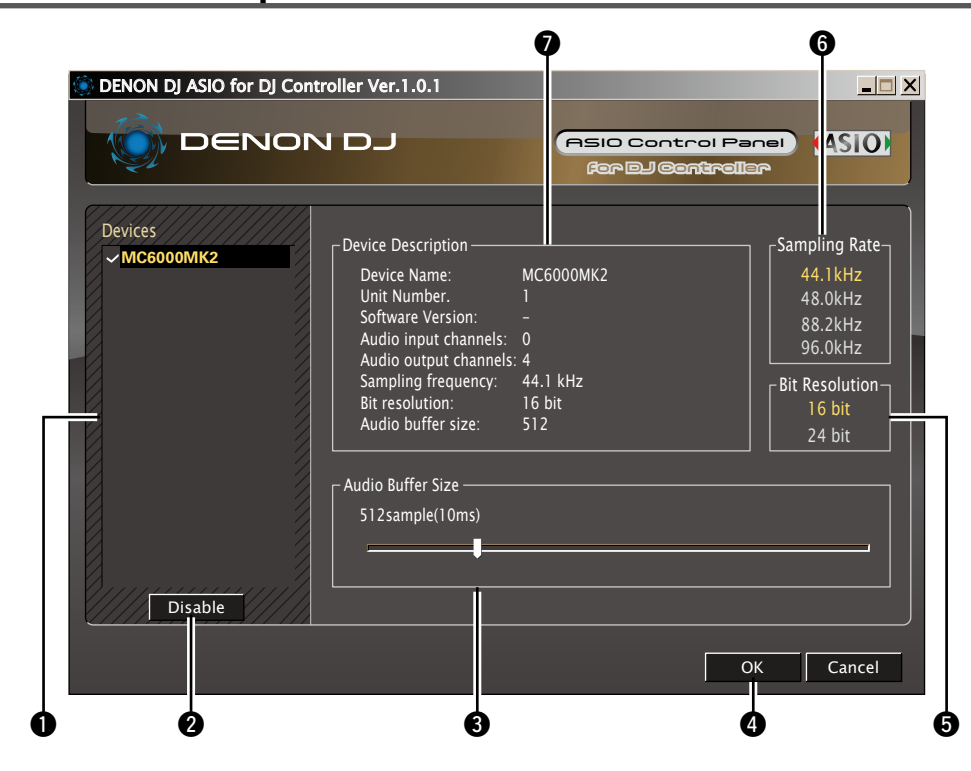

#### ø

When using the DJ software, close this control panel screen.

#### Devices (Device list)

This window is used for automatically displaying all connected DENON DJ devices in a list. (Example: MC6000MK2)

- When you select a device you want to set from this list, the current settings of the selected device appear in a window 🔊 ("Device Description").
- If you double-click a device, the ASIO device status is switched from "Enable" to "Disable" or vice versa.
- ASIO device status
  - **Enable** : A check mark appears on the left side of a device name and the name is highlighted (bold).
  - **Disable** : The check mark on the left side of a device name is removed and the device name is displayed in lightface.

#### ø

- You can select one device at a time.
- You can set multiple devices to enable at the same time.

#### 2 Enable/Disable

This button is used for switching a device selected in **1** (Devices) to enable or disable as an ASIO device.

• When only one device is connected to the computer, "Enable" is always selected.

## ø

The ASIO device status can also be switched by double-clicking the device name displayed in ① (Devices).

#### **3** Audio Buffer Size

Use this slider to adjust the buffer size.

#### NOTE

- The range of values is 88 to 2048 (sample units), in steps of 1 sample.
- When you set multiple devices to enable as ASIO devices, the same setting values apply to all ASIO devices.
- Lowering the latency will result in tighter hardware-software response, but will increase computer load and may result in low audio quality or dropouts on lower spec computers. Adjust until a good balance is found.
- The Sampling Rate and the Bit Resolution cannot be changed.

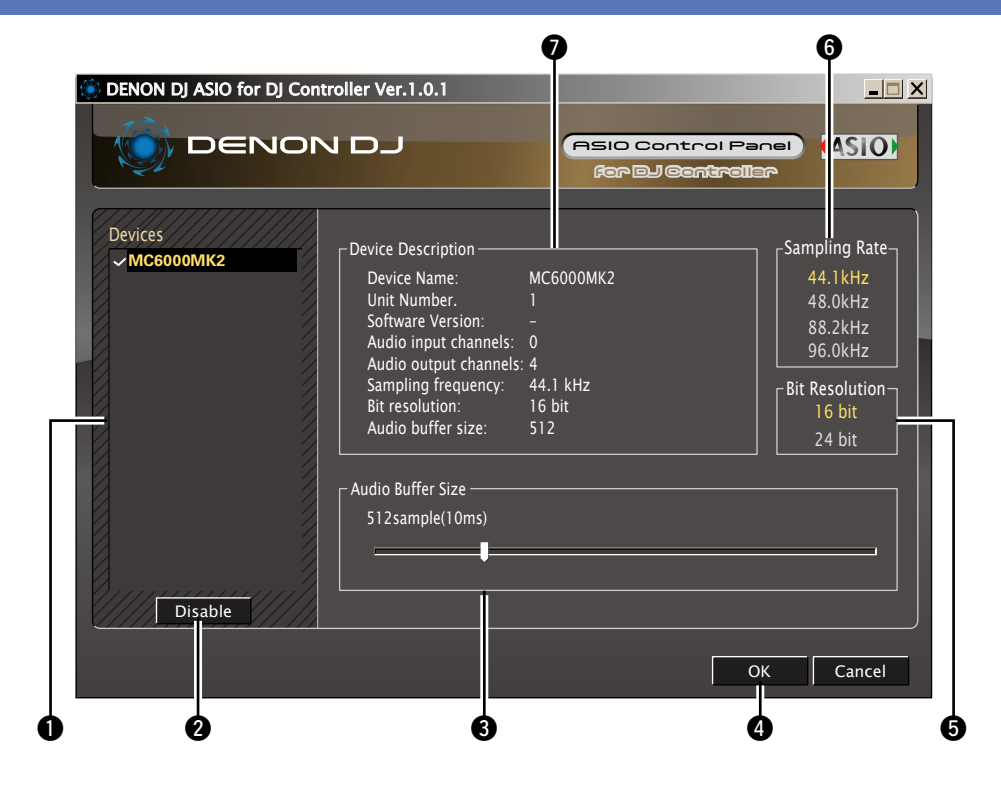

#### OK/Cancel OK:

Use this button to close the ASIO control panel, reflecting the changes to the settings.

#### Cancel:

Use this button to close the ASIO control panel without reflecting the changes to the settings.

#### **6** Bit Resolution

- Selected bit resolution is displayed.
- This unit only supports 16 bit.

#### **6** Sampling Rate

The sampling rate selection is displayed here.

The frequencies with which the DENON DJ ASIO driver is compatible are as follows:

- 44.1 kHz/48 kHz/88.2 kHz/96 kHz
- This unit only supports 44.1 kHz.

#### **Device Description**

This is the area in which information for the device selected in the device information list is displayed. The following are displayed:

- Device Name
- Unit Number
- Software Version (not available with this model)
- Audio input channels
- Audio output channels
- Sampling frequency
- Bit resolution (quantization bit rate)
- Audio buffer size

#### NOTE

If the device information could not be obtained, a "- (hyphen)" is displayed in the item.

## **Installing Serato DJ Intro**

First, download Serato DJ Intro from <u>http://serato.com/hardware/denon-dj-mc6000-mk2</u>.

## Installation onto a Mac computer

#### **1** Download "Serato DJ Intro" from the download website.

The Serato DJ Intro disc icon is displayed on the desktop.

#### **Double-click the downloaded file.**

View all of the downloaded file in a file browser.

#### **9** Double-click "Serato DJ Intro".

• A window opens and the Serato DJ Intro installation starts.

#### **Follow each step in the installation screen for installation.**

If the following screen is displayed, drag and drop "Serato DJ Intro" icon to the application folder.

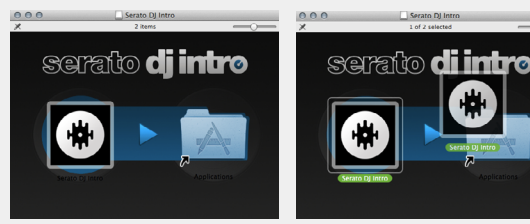

When the installation completes, close the installation screen.

- It is recommended that you use the latest version of the Serato DJ Intro software.
- Screens are subject to change without notice.
- The installation procedure for Serato DJ Intro is subject to change without prior notice.
- For information about how to use the DJ software, see the instruction manual for the DJ software or the help menu.
- Serato DJ Intro is a SERATO application. To install and use the software, you have to accept the software license agreement.
- Denon shall not be responsible for any problems with your computer and other software that may arise from the installation and use of Serato DJ Intro.

## Installation onto a Windows computer

- **1** ① Download "Serato DJ Intro" from the download website.
- **② Double-click the downloaded file.**

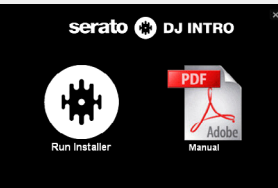

#### **Double-click "Run Installer".**

A window opens and the Serato DJ Intro installation starts.

- **3** Follow each step in the installation screen for installation.
- When the installation completes, close the installation screen.

## ø

- When the ASIO control panel screen is displayed, close the control panel before starting Serato DJ Intro.
- It is recommended that you use the latest version of the Serato DJ Intro software.
- Screens are subject to change without notice.
- The installation procedure for Serato DJ Intro is subject to change without prior notice.
- For information about how to use the DJ software, see the instruction manual for the DJ software or the help menu.
- Serato DJ Intro is a SERATO application. To install and use the software, you have to accept the software license agreement.
- Denon shall not be responsible for any problems with your computer and other software that may arise from the installation and use of Serato DJ Intro.

## **Basic operation**

#### Top panel

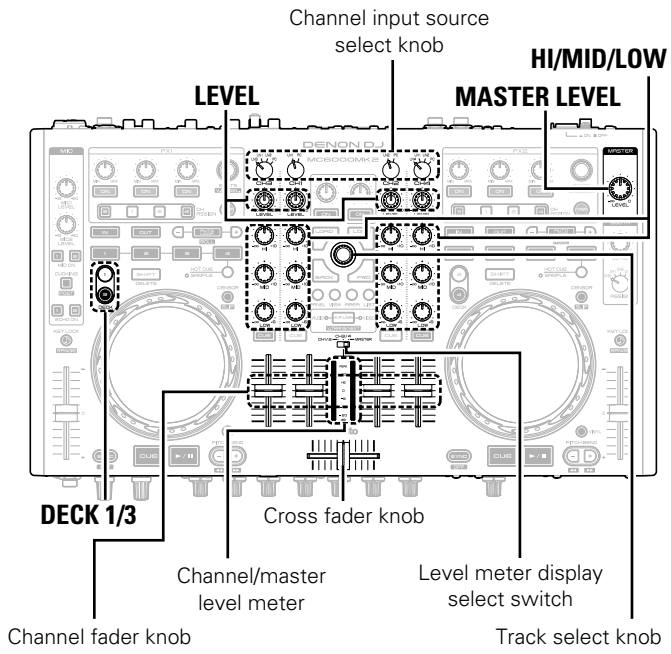

- This section describes operations of the unit without using the DJ software.
- For information about how to operate the DJ software, see the instruction manual for the DJ software or the help menu.
- For information about the buttons on the unit for operating the DJ software and their functions, see "Top panel" (1) page 20).

## **Basic operation**

Press the power operation switch.

The unit is powered ON, and **DECK 1/3** and the track select knob light up.

**2** Select the input source for each channel using channel input source select knob.

For LINE3 and LINE4 input terminals, you can switch between "PHONO" and "LINE". For information about setting up these terminals, see "Connecting external devices and MIC" (Papage 4).

## **3** Use LEVEL to adjust the input level.

• Use the level meter display select switch (CH1/2, CH3/4, or MASTER) to set the channel at which you want to adjust the input level, and adjust to the appropriate level while referring to the channel/master level meter.

**1** Use **HI/MID/LOW** to adjust the audio quality.

**5** Use the channel fader knob and cross fader knob to adjust the volume.

**6** Use MASTER LEVEL to adjust the output level.

#### □ Adjust the cross fader curve

Adjusts the startup response of the cross fader. Beforehand, use the cross fader assignment switch on the front panel to set each channel to the cross fader L and R.

## Turn X FADER to adjust the curve response of the cross fader.

Slow startup curve characteristics (nine steps).

: Sharp startup characteristics, with cut-in/cut-out.

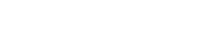

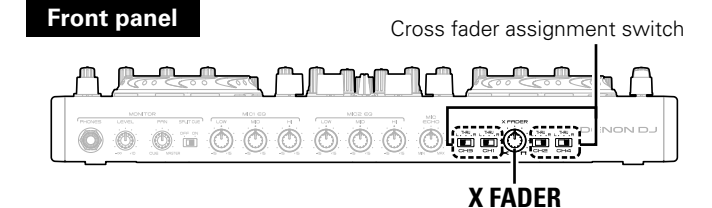

Rear panel

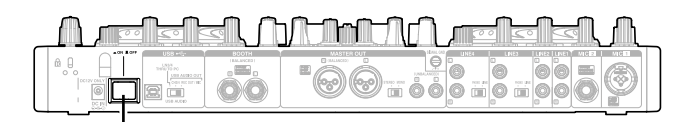

Power operation switch

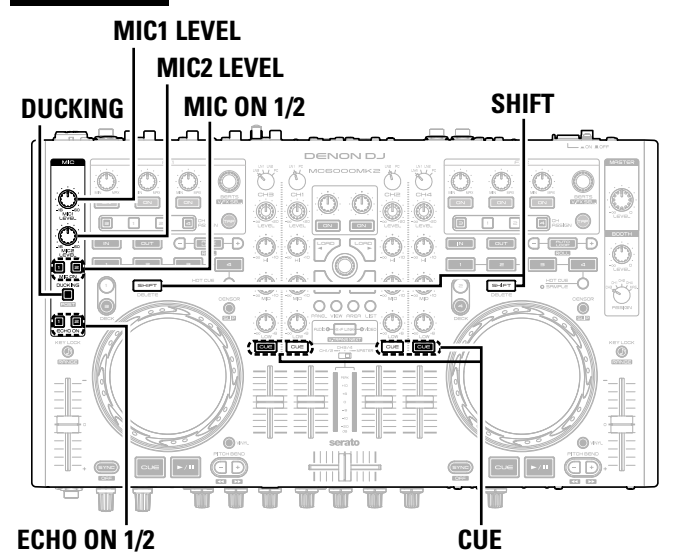

#### Front panel

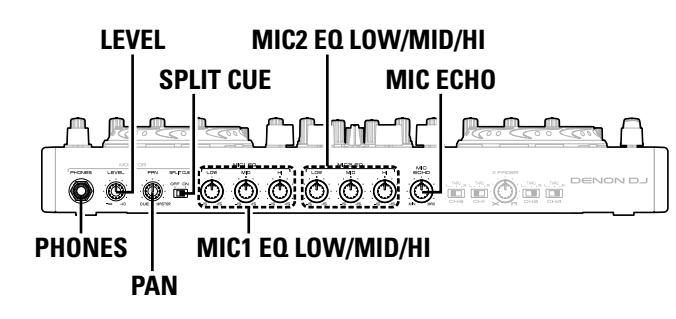

#### Rear panel

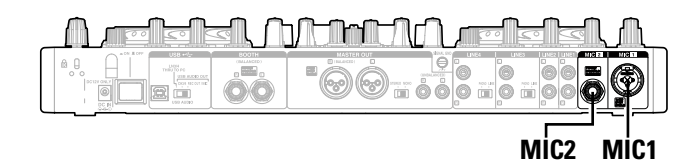

## **MIC (Mic input)**

## Press MIC ON 1 to use MIC1 and MIC ON 2 to use MIC2.

When you press the button, it lights up and the MIC input is switched  $\ensuremath{\mathsf{ON}}\xspace.$ 

**2** Use MIC1 LEVEL or MIC2 LEVEL to adjust the MIC input level.

**3** Use MIC1 EQ LOW/MID/HI or MIC2 EQ LOW/MID/ HI to adjust the MIC audio quality.

### **Echoing the MIC input**

- Press ECHO ON 1 to echo MIC1 and ECHO ON 2 to echo MIC2.
   When you press the button, it lights up and the echo is
- When you press the button, it lights up and the echo switched ON.
- 2 Turn  $\mbox{MIC ECHO}$  on the front panel to adjust the amount of echo.

#### Enabling the ducking function

The ducking function detects the MIC input and attenuates the audio signal level of the master output. When using the microphone, this function prevents the microphone audio from being covered by the music, making speech easier to hear.

#### Press **DUCKING**.

• DUCKING lights up.

### **Outputting MIC audio to external devices**

You can output MIC audio together with the master audio from the booth output terminals.

This function is handy when you do or do not want route the MIC sources through the  $\ensuremath{\mathsf{BOOTH}}$  output.

Press **DUCKING** while pressing **SHIFT**.

• DUCKING flashes.

## **Headphone monitor**

There are two methods for headphone monitoring. Switch between the two as desired for use.

Make sure that your headphone plug is already inserted in the  $\ensuremath{\text{PHONES}}$  jack.

## Press **CUE** for each channel to select the source to monitor.

The selected **CUE** lights up.

## 2 Slide SPLIT CUE to select the monitoring method.

SPLIT CUE OFF mode - SPLIT CUE ON mode

#### SPLIT CUE ON mode

- Audio from the channel selected in step 1 (CUE) is output from the left channel of the headphones.
- The master audio is output from the right channel of the headphones.
- The sound is monaural.

#### SPLIT CUE OFF mode

• The channel sound (CUE) selected in step 1 and master sound output in stereo.

**3** Rotate PAN to adjust the balance between the CUE sound and master sound.

Adjust the headphone volume using LEVEL.

### NOTE

When using headphones, be cautious to avoid prolonged loud volume in order to protect your ears.

## **USB** settings

#### Rear panel

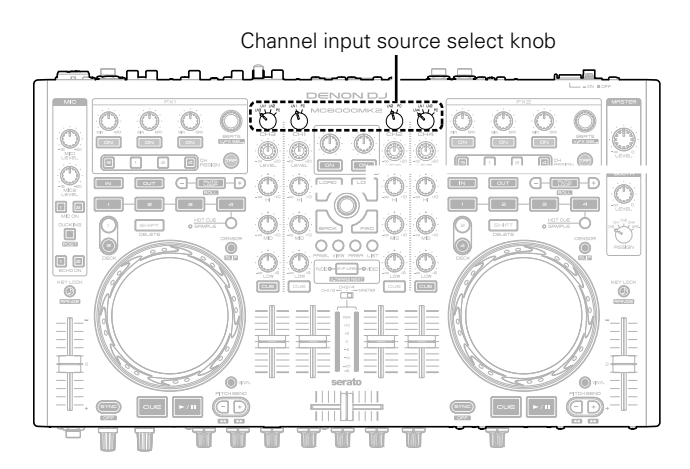

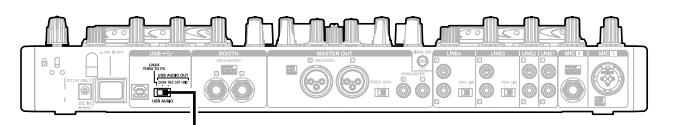

USB audio output source select switch

## Setting up USB audio output

You can select one of three modes for audio signals from the USB audio output. Use the USB audio output source select switch on the rear panel to select the mode.

## LN3/4 THRU TO PC output mode

Audio signals input to LINE3/4 are output directly to the PC without passing through the mixer of this unit. In this case, the audio signal is not output to the master audio even if the channel input source select knob is set to LN3/4.

• LINE3: Output from the USB 1/2 channels to the computer.

• LINE4: Output from the USB 3/4 channels to the computer.

## **INPUT CH3/4 output mode**

This mode outputs audio signals for the input channel 3/4 to the computer.

When you set the USB audio output source select switch to "CH3/4", the audio signals output from the USB audio output terminal are set as follows.

Input channel 3: Output from the USB 1/2 channels to the computer.
Input channel 4: Output from the USB 3/4 channels to the computer.

## **REC OUT/MIC output mode**

This mode outputs audio signals for the REC OUT and MIC input to the computer.

When you set the USB audio output source select switch to "REC OUT/MIC", the audio signals output from the USB audio output terminal are set as follows.

• REC OUT output : Output from the USB 1/2 channels to the computer.

• MIC input : Output from the USB 3/4 channels to the computer.

## **Other functions**

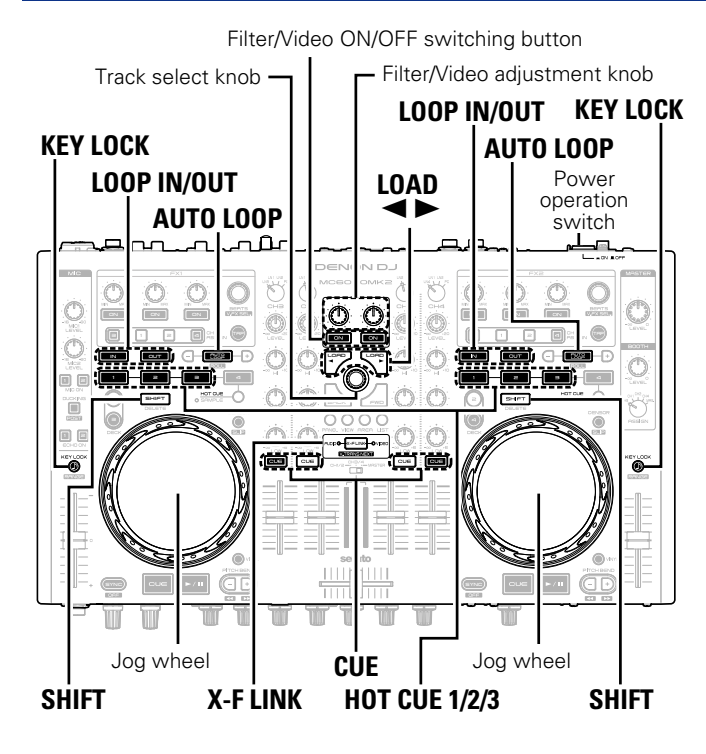

## Fader lock function

If the pitch fader position does not match the value stored in the memory of the unit during the DECK change operation, MIDI commands are not sent. In this case, KEY LOCK flashes.

If the pitch fader position matches the value stored in the memory of the unit, MIDI commands start to be sent again, and the button returns to the state before flashing.

## Filter/video switching mode

On this unit, you can switch between controlling the filter function or video function using the Filter/Video adjustment knob and Filter/Video ON/OFF switching button.

- Press the power operation switch while simultaneously pressing SHIFT for DECK 1/3 or 2/4 and the Filter/Video ON/OFF switching buttons.
- **2** Press either the left or right side Filter/Video ON/OFF switching button **ON/OFF** switching button.

#### Filter mode

- When the left side Filter/Video ON/OFF switching button is pressed, the filter function is controlled.
- The left side button lights and the right side button goes out.

#### Video mode

- When the right side Filter/Video ON/OFF switching button is pressed, the video function is controlled.
- The right side button lights and the left side button goes out.
- Press the track select knob to save the selected mode.

#### Press SHIFT for DECK 1/3 or 2/4.

The mode returns from the setting mode to the normal mode.

## Adjusting the touch sense sensitivity

The unit can control the sensitivity of the touch sensor for the Jog wheel in 9 steps (-4 to 0 to +4).

- "-4" is the lowest sensitivity, and "+4" is the highest sensitivity.
- The default setting is "0".

| 1 | Press   | the     | power      | operation  | switch  | while |
|---|---------|---------|------------|------------|---------|-------|
|   | simulta | neously | y pressing | ; LOAD ৰ 🕨 | and X-F | LINK. |

2 Press CUE, and switch the jog wheel that you want to adjust.

**3** Rotate the track select knob, and adjust the sensitivity. sensitivity.

The button lights according to the set sensitivity.

| Buttons     | HOT<br>Cue<br>1 | HOT<br>Cue<br>2 | HOT<br>CUE<br>3 | LOOP<br>IN | LOOP<br>OUT | AUTO<br>LOOP | FX1-<br>L | FX1-<br>M | FX1-<br>R |
|-------------|-----------------|-----------------|-----------------|------------|-------------|--------------|-----------|-----------|-----------|
| Sensitivity | -4              | -3              | -2              | -1         | 0           | +1           | +2        | +3        | +4        |

• If the jog wheel on the DECK side being adjusted detects a touch, the jog wheel changes from red to blue.

Press the track select knob to memorize adjustment data.

#### Press SHIFT for DECK 1/3 or 2/4.

5 The mode switches back from the sensitivity adjustment mode to the normal mode.

#### Channel input source

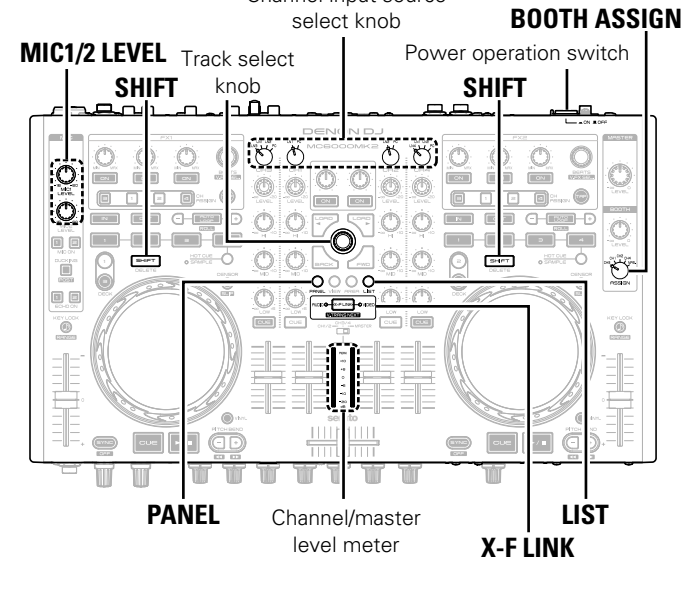

#### [Setting value]

msec

- msec

[Example]

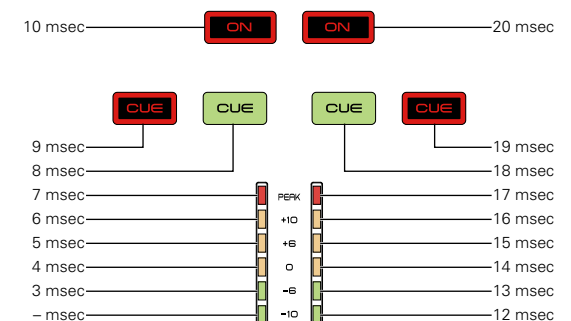

-20

## **MIDI** command input/output

This unit supports USB MIDI output. Almost all MIDI control functions are supported.

## Setting the MIDI command transmission interval time

Depending on the computer specifications and OS type, the computer may not be able to receive the MIDI commands transmitted from this unit correctly.

In this case, set the MIDI command transmission interval time to a larger value using the following operation. (The larger the value, the slower the control response.)

Press the power operation switch while simultaneously pressing PANEL, LIST, and X-F LINK. The power switches on, the channel/master level meter lights, and the unit switches to the setting mode for MIDI command

#### 2 Rotate the track select knob.

transmission interval time.

- For details on the relationship between the level display position of the channel/master level meter and the MIDI command transmission interval time, see "Setting value" and "Example". • The factory setting is 4 msec.
- 3 Press the track select knob.
  - The MIDI command transmission interval time is entered.

## Press SHIFT for DECK 1/3 or 2/4.

The settings are completed, and unit exits the setting mode.

### NOTE

It's very unlikely that this setting needs to be changed from the default of 4 ms for newer computers. You should only change this to a higher setting in the case of communication issues with the DJ application.

#### 3 msec 4 msec (Default) 13 msec 20 msec ON ON ON ON ON CUE CUE CUE CUE CUE CUE CUE CUE CUE

12 msec

-11 msec

## **MIDI** control function

Input channels on deck control and mixer parts support the USB MIDI control function. The deck control part always issues MIDI commands based on panel operations.

When the channel input source select knob of each input channel is set to PC, MIDI commands are output from each channel.

Ø

None of the sliding switches are compatible with MIDI output, with the exception of MIC1/2 LEVEL, BOOTH ASSIGN and Cross fader assignment switch.

## □ MIDI command list

### Send command

|    |                               |          |      |     | MIDI c | ommand |             |           |    |                               | MIDI com |      | ommand |       |       |             |           |  |
|----|-------------------------------|----------|------|-----|--------|--------|-------------|-----------|----|-------------------------------|----------|------|--------|-------|-------|-------------|-----------|--|
| #  | Items                         | Comm     | and  |     | Numbe  | r      | Va          | lue       | #  | Items                         | Comm     | and  |        | Numbe | r     | Va          | lue       |  |
|    |                               | EVENT    | HEX  | DEC | HEX    | Note#  | DEC         | HEX       |    |                               | EVENT    | HEX  | DEC    | HEX   | Note# | DEC         | HEX       |  |
| 1  | CUE MIXER CH1                 |          |      | 1   | 0x01   | C#-1   | 4           |           | 48 | X FADER ASSIGN (CH4) L        | _        |      | 61     | 0x3D  | C#4   | -           |           |  |
| 2  | CUE MIXER CH2                 |          |      | 2   | 0x02   | D-1    | 4           |           | 49 | X FADER ASSIGN (CH4) THRU     | _        |      | 62     | 0x3E  | D4    | -           |           |  |
| 3  | DECK CHG. 1                   |          |      | 3   | 0x03   | D#-1   | -           |           | 50 | X FADER ASSIGN (CH4) R        | _        |      | 63     | 0x3F  | D#4   | -           |           |  |
| 4  | VINYL MODE                    |          |      | 4   | 0x04   | E-1    | 4           |           | 51 | LOOP IN                       | _        |      | 55     | 0x37  | G3    | -           |           |  |
| 5  | CUE MIXER CH3                 |          |      | 5   | 0x05   | F-1    | 4           |           | 52 | LOOP OUT                      | _        |      | 57     | 0x39  | A3    | -           |           |  |
| 6  | KEY LOCK                      |          |      | 6   | 0x06   | F#-1   | 4           |           | 53 | BEATS (FX1)                   | _        |      | 64     | 0x40  | E4    | -           |           |  |
| 7  | CUE MIXER CH4                 |          |      | 7   | 0x07   | G-1    | 4           |           | 54 | BEATS (FX2)                   | _        |      | 65     | 0x41  | F4    | -           |           |  |
| 8  | DECK CHG. 2                   |          |      | 8   | 0x08   | G#-1   | 4           |           | 55 | CUE                           | _        |      | 66     | 0x42  | F#4   | -           |           |  |
| 9  | DECK CHG. 3                   |          |      | 9   | 0x09   | A-1    | _           |           | 56 | PLAY                          | _        |      | 67     | 0x43  | G4    | -           |           |  |
| 10 | DECK CHG. 4                   |          |      | 10  | 0x0A   | A#-1   | _           |           | 57 | ECHO ON 1                     | _        |      | 68     | 0x44  | G#4   | -           |           |  |
| 11 | BEND +                        |          |      | 12  | 0x0C   | CO     | _           |           | 58 | ECHO ON 2                     | _        |      | 69     | 0x45  | A4    | -           |           |  |
| 12 | BEND -                        |          |      | 13  | 0x0D   | C#0    | -           |           | 59 | TAP (FX1)                     | _        |      | 70     | 0x46  | A#4   | -           |           |  |
| 13 | EFX2 SVV (FX1)                |          |      | 18  | 0x12   | F#0    | -           |           | 60 | TAP (FX2)                     | _        |      | 71     | 0x47  | B4    | -           |           |  |
| 14 | EFX3 SVV (FX1)                |          |      | 19  | 0x13   | GO     | -           |           | 61 | INPUT SOURCE SELECT LN2 (CH2) | _        |      | /8     | 0x4E  | F#5   | -           |           |  |
| 15 | EFX1 SVV (FX1)                |          |      | 21  | 0x15   | A0     | -           |           | 62 | INPUT SOURCE SELECT PC (CH2)  | _        |      | /9     | 0x4F  | G5    | -           |           |  |
| 16 | HOT CUET                      |          |      | 23  | 0x17   | B0     | -           |           | 63 | CENSOR                        | _        |      | 80     | 0x50  | G#5   | -           |           |  |
| 1/ | HOT CUE2                      |          |      | 24  | 0x18   |        | -           |           | 64 |                               |          |      | 81     | 0x51  | A5    |             |           |  |
| 10 |                               |          |      | 25  | 0x19   | D1     | -           |           | 65 |                               | -        | -    | 82     | 0×52  | Λ#5   | -           |           |  |
| 20 | SAIVIP. SELECT                |          |      | 20  | 0x1A   | D#1    | -           |           | 66 | EFX3 SW/ (FX2)                | -        | -    | 83     | 0x53  | R5    | -           |           |  |
| 20 |                               |          |      | 27  |        | D#1    | -           |           | 67 | EFX1 SW/ (FX2)                | -        |      | 85     | 0x55  | C#6   | -           |           |  |
| 21 |                               |          |      | 20  | 0x10   | Δ#1    | -           |           |    |                               | -        | -    | 00     | 0,00  | 0110  | 1           |           |  |
| 22 | FILTER ON(B)                  |          |      | 30  | 0x10   | F#1    | -           | Note ON:  | 68 | (VINYL MODE =OFF)             |          |      | 86     | 0x56  | D6    |             | Note ON:  |  |
| 20 |                               | Note ON  | 0x9n | 31  | 0x1E   | G1     | Note ON: 64 | 0x40      | 69 | DECK ASSIGN 1 (FX1)           | Note ON  | 0x9n | 88     | 0x58  | E6    | Note ON: 64 | 0x40      |  |
| 25 | HOT CLIEA                     | Note OFF | 0x8n | 32  | 0x20   | G#1    | Note OFF: 0 | Note OFF: | 70 | DECK ASSIGN 2 (FX1)           | Note OFF | 0x8n | 89     | 0x59  | F6    | Note OFF: 0 | Note OFF: |  |
| 26 | SAMP 1                        |          |      | 33  | 0x21   | Δ1     | -           | 0×00      | 71 | DECK ASSIGN 3 (FX1)           | 1        |      | 90     | 0x5A  | F#6   | 1           | 0x00      |  |
| 27 | SAMP 2                        |          |      | 34  | 0x22   | A#1    | -           |           | 72 | DECK ASSIGN 4 (FX1)           |          |      | 91     | 0x5B  | G6    | 1           |           |  |
| 28 | SAMP.3                        |          |      | 35  | 0x23   | B1     | 1           |           | 73 | DECK ASSIGN 1 (FX2)           | 7        |      | 92     | 0x5C  | G#6   | 1           |           |  |
| 29 | SAMP.4                        |          |      | 36  | 0x24   | C2     | 1           |           | 74 | DECK ASSIGN 2 (FX2)           |          | [    | 93     | 0x5D  | A6    | ]           |           |  |
| 30 | AUTO LOOP                     |          |      | 29  | 0x1D   | F1     | 1           |           | 75 | DECK ASSIGN 3 (FX2)           |          |      | 94     | 0x5E  | A#6   |             |           |  |
| 31 | DUCKING                       |          |      | 42  | 0x2A   | F#2    | 1           |           | 76 | DECK ASSIGN 4 (FX2)           |          |      | 95     | 0x5F  | B6    |             |           |  |
| 32 | MIC ON 1                      |          |      | 38  | 0x26   | D2     | 1           |           | 77 | SHIFT (DECK LEFT)             |          |      | 96     | 0x60  | C7    |             |           |  |
| 33 | MIC ON 2                      | 1        |      | 39  | 0x27   | D#2    | 1           |           | 78 | SHIFT (DECK RIGHT)            | _        |      | 97     | 0x61  | C#7   | -           |           |  |
| 34 | TRACK SELECT KNOB SW          |          |      | 40  | 0x28   | E2     |             |           | 79 | LOAD A                        | _        |      | 98     | 0x62  | D7    | -           |           |  |
| 35 | FWD                           |          |      | 41  | 0x29   | F2     |             |           | 80 | LOAD B                        | _        |      | 99     | 0x63  | D#7   | -           |           |  |
| 36 | BCK                           |          |      | 48  | 0x30   | C3     |             |           | 81 | PANEL                         | _        |      | 100    | 0x64  | E7    | -           |           |  |
| 37 | INPUT SOURCE SELECT LN1 (CH1) |          |      | 46  | 0x2E   | A#2    |             |           | 82 | LIST                          | _        | -    | 101    | 0x65  | F/    | -           |           |  |
| 38 | INPUT SOURCE SELECT PC (CH1)  |          |      | 47  | 0x2F   | B2     |             |           | 83 | VIEVV                         | _        |      | /6     | 0x4C  | E5    | -           |           |  |
| 39 | X FADER ASSIGN (CH1) L        |          |      | 49  | 0x31   | C#3    |             |           | 84 | INPUT SOURCE SELECT LN1/2/3   |          |      | 108    | 0x6C  | C8    |             |           |  |
| 40 | X FADER ASSIGN (CH1) THRU     |          |      | 50  | 0x32   | D3     |             |           | 05 |                               | -        |      | 100    | 0,60  | C#0   | -           |           |  |
| 41 | X FADER ASSIGN (CH1) R        |          |      | 51  | 0x33   | D#3    | 4           |           | 60 |                               | -        |      | 109    | UXOD  | U#ð   | 1           |           |  |
| 42 | X FADER ASSIGN (CH2) L        |          |      | 52  | 0x34   | E3     | 4           |           | 86 | (CH4)                         |          |      | 110    | 0×6E  | D8    |             |           |  |
| 43 | X FADER ASSIGN (CH2) THRU     |          |      | 53  | 0x35   | F3     | 4           |           | 87 | INPUT SOURCE SELECT PC (CH4)  | 1        |      | 111    | 0x6F  | D#8   | 1           |           |  |
| 44 | X FADER ASSIGN (CH2) R        |          |      | 54  | 0x36   | F#3    | 4           |           | 88 | AREA                          | 1        |      | 77     | 0x4D  | F5    | 1           |           |  |
| 45 | X FADER ASSIGN (CH3) L        |          |      | 58  | 0x3A   | A#3    | 4           |           | 89 | LOOP CUT –                    | 1        |      | 105    | 0x69  | A7    | 1           |           |  |
| 46 | X FADER ASSIGN (CH3) THRU     |          |      | 59  | 0x3B   | B3     | 4           |           | 90 | LOOP CUT +                    | 1        |      | 106    | 0x6A  | A#7   | 1           |           |  |
| 4/ | X FADER ASSIGN (CH3) R        |          |      | 60  | UX3C   | C4     |             | 1         | 91 | SYNC                          | 1        |      | 107    | 0x6B  | B7    | 1           |           |  |

#### MIDI command input/output

|     |                             |                   |      |       | MIDI co | mmand |             |             |     |                   |                |        |          | MIDI c  | ommand |               |                |
|-----|-----------------------------|-------------------|------|-------|---------|-------|-------------|-------------|-----|-------------------|----------------|--------|----------|---------|--------|---------------|----------------|
| #   | Items                       | Comm              | and  |       | Numbe   | r     | Va          | alue        | #   | Items             | Comm           | nand   |          | Numbe   | ər     | Va            | lue            |
|     |                             | EVENT             | HEX  | DEC   | HEX     | Note# | DEC         | HEX         |     |                   | EVENT          | HEX    | DEC      | HEX     | Note#  | DEC           | HEX            |
|     |                             |                   |      |       |         |       | Reverse     | Reverse     | 108 | INPUT LEVEL (CH1) |                |        | 1        | 0x01    |        |               |                |
|     |                             |                   |      |       |         |       | 0x3F – 0x01 | 0x3F – 0x01 | 109 | EQ HIGH VR (CH1)  |                |        | 2        | 0x02    |        |               |                |
|     |                             |                   |      |       |         |       | Foward      | Foward      | 110 | EQ MID VR (CH1)   |                |        | 3        | 0x03    |        |               |                |
| 92  | (VINYL MODE = ON)           |                   |      | 81    | 0x51    | -     | 0x41 – 0x7F | 0x41 – 0x7F | 111 | EQ LOW VR (CH1)   |                |        | 4        | 0x04    |        |               |                |
|     |                             |                   |      |       |         |       | slow->fast  | slow->fast  | 112 | FADER (CH1)       |                |        | 5        | 0x05    |        |               |                |
|     |                             |                   |      |       |         |       | *relative   | *relative   | 113 | INPUT LEVEL (CH2) |                |        | 7        | 0x07    |        |               |                |
|     |                             |                   |      |       |         |       | data        | data        | 114 | EQ HIGH VR (CH2)  |                |        | 8        | 0x08    |        |               |                |
|     |                             |                   |      |       |         |       | Reverse     | Reverse     | 115 | EQ MID VR (CH2)   |                |        | 9        | 0x09    |        |               |                |
|     |                             |                   |      |       |         |       | 0x3F - 0x01 | 0x3F - 0x01 | 116 | EQ LOW VR (CH2)   |                |        | 10       | 0x0A    |        |               |                |
|     | JOG WHEEL FWD/REV           |                   |      | 00    | 0 50    |       | Foward      | Foward      | 117 | FADER (CH2)       |                |        | 11       | 0x0B    |        |               |                |
| 93  | (VINYL MODE = OFF)          |                   |      | 82    | 0x52    | -     | 0x41 - 0x7F | 0x41 - 0x7F | 118 | INPUT LEVEL (CH3) |                |        | 12       | 0x0C    |        |               |                |
|     |                             |                   |      |       |         |       | slow->tast  | slow->tast  | 119 | EQ HIGH VR (CH3)  |                |        | 13       | 0x0D    |        |               |                |
|     |                             | TRACK SELECT KNOB |      |       |         |       | *relative   | *relative   | 120 | EQ MID VR (CH3)   |                |        | 14       | 0x0E    |        |               |                |
|     |                             |                   |      |       |         |       | Uala        | Uala        | 121 | EQ LOW VR (CH3)   |                |        | 15       | 0x0F    |        |               |                |
|     | TRACK SELECT KNOB           |                   |      |       |         |       |             |             | 122 | FADER (CH3)       |                |        | 16       | 0x10    |        |               |                |
| 94  |                             |                   |      | 84    | 0x54    | -     | Decrement   | Decrement   | 123 | INPUT LEVEL (CH4) |                |        | 17       | 0x11    |        |               |                |
|     | Increment/Decrement         |                   |      |       |         |       | 0v7F        | 0v7F        | 124 | EO HIGH VB (CH4)  | Control        |        | 18       | 0x12    |        |               |                |
|     | FEX1 KNOB (EX1)             | _                 |      |       |         |       | 04/1        | 0.71        | 125 | EQ MID VR (CH4)   | Change         | 0xBn   | 19       | 0x13    |        | 0x00 – 0x7F   | 0x00 – 0x7F    |
| 95  |                             | _                 |      |       | 85      | 0x55  |             |             |     | 126               | FOLOW VB (CH4) | - ĭ    |          | 20      | 0x14   | -             |                |
| 96  | FEX2 KNOB (EX1)             |                   |      |       |         |       |             |             | 127 | EADER (CH4)       |                |        | 21       | 0x15    |        |               |                |
|     |                             |                   |      | 86    | 0x56    | -     | 0x00 – 0x7F | 0x00 – 0x7F | 128 | MIC1 EO HIGH VB   |                |        | 33       | 0x21    |        |               |                |
|     |                             |                   |      | Bn 87 | +       |       |             |             | 129 | MIC1 EQ LOW/VB    | _              |        | 34       | 0x22    |        |               |                |
| 97  |                             | Control           | 0xBn |       | 0x57    |       |             |             | 130 | MIC1 FO MID VB    |                |        | 35       | 0x23    |        |               |                |
|     | Increment/Declement         | Change            |      |       | 0x58    |       | Incromont   |             | 131 | MIC2 EO HIGH VB   |                |        | 49       | 0x31    |        |               |                |
|     | BEATS KNOB (FX1)            |                   |      |       |         |       |             |             | 132 | MIC2 EQ LOW VB    | _              |        | 50       | 0x32    |        |               |                |
| 98  |                             | _                 |      | 88    |         | -     | Decremen    | t Decrement | 133 |                   | _              |        | 51       | 50 0x32 |        |               |                |
|     | Increment/Decrement         |                   |      |       |         |       | 0x7F        | 0x7F        | 134 | ECHO VB           | _              |        | 28       | 0x10    |        |               |                |
|     | EFX1 KNOB (FX2)             |                   |      |       |         |       |             |             | 135 |                   |                |        | 20       | 0x16    |        |               |                |
| 99  | Increment/Decrement         |                   |      | 89    | 0x59    |       |             |             | 136 |                   |                |        | 22       | 0x10    |        |               |                |
|     | EFX2 KNOB (FX2)             |                   |      |       |         |       |             |             | 137 | MASTER LEVEL VB   |                |        | 25       | 0x19    |        |               |                |
| 100 | Increment/Decrement         |                   |      | 90    | 0x5A    | -     | 0x00 – 0x7F | 0x00 – 0x7F | 138 | BOOTH LEVEL VB    |                |        | 27       | 0x10    |        |               |                |
|     | FEX3 KNOB (EX2)             |                   |      |       |         |       |             |             | 139 |                   | 67             | 0x13   |          |         |        |               |                |
| 101 | Increment/Decrement         |                   |      | 91    | 0x5B    |       |             |             | 140 | PHONES VB         |                |        | 68       | 0x40    |        |               |                |
|     |                             |                   |      |       |         |       | Increment   | Increment   | 1/1 |                   | _              |        | 69       | 0x45    |        |               |                |
|     | BEATS KNOB (FX2)            |                   |      |       |         |       | 0x00        | 0x00        | 141 | XTADEITCONTOON    |                |        | 000 - 12 | 7 0vll  |        | Ovmm          | Ovmm           |
| 102 | ha and an a t/D a second at | -                 |      | 92    | 0x5C    | -     | Decrement   | Decrement   | 142 | Pitch Slider      | Pitch Bend     | d 0xEn | (LSB)    | (LSB)   |        | (MSB)         | (MSB)          |
|     | Increment/Decrement         |                   |      |       |         |       | 0x7F        | 0x7F        |     |                   |                | 1      | (202)    | 1(208)  |        | (1102)        | (11102)        |
| 100 | VIDEO(L) KNOB               |                   |      | 00    | 0       |       |             |             |     |                   |                |        |          |         |        | <b>*</b> ∶n=M | IDI CH = 0 - 3 |
| 103 | Increment/Decrement         |                   |      | 93    | 0X5D    |       |             |             |     |                   |                |        |          |         |        |               |                |
| 104 | VIDEO(R) KNOB               |                   |      | 04    | OVER    |       |             |             |     |                   |                |        |          |         |        |               |                |
| 104 | Increment/Decrement         | 7                 |      | 94    | UX5E    |       |             | 0.00 0.75   |     |                   |                |        |          |         |        |               |                |
| 105 | FILTER(L) KNOB              | 7                 |      | 101   | 0.05    | -     | UXUU - UX/F | UXUU - UX/F |     |                   |                |        |          |         |        |               |                |
| 105 | Increment/Decrement         | 7                 |      | 101   | UX65    |       |             |             |     |                   |                |        |          |         |        |               |                |
| 107 | FILTER(R) KNOB              |                   |      | 4.00  |         |       |             |             |     |                   |                |        |          |         |        |               |                |
| 107 |                             | -                 |      | 102   | 0x66    |       |             |             |     |                   |                |        |          |         |        |               |                |

Increment/Decrement

## **Reception commands**

|          |                     |         |      | MID              | I command          |          |      |    |                    | MIDI command |      |                           |               |           |               |      |    |                    |  |  |  |  |    |      |
|----------|---------------------|---------|------|------------------|--------------------|----------|------|----|--------------------|--------------|------|---------------------------|---------------|-----------|---------------|------|----|--------------------|--|--|--|--|----|------|
| #        | Items               | Comm    | and  | Nu               | mber               | Va       | alue | #  | ltems              | Comm         | and  | Nu                        | mber          | V         | alue          |      |    |                    |  |  |  |  |    |      |
|          |                     | EVENT   | HEX  | DEC              | HEX                | DEC      | HEX  |    |                    | EVENT        | HEX  | DEC                       | HEX           | DEC       | HEX           |      |    |                    |  |  |  |  |    |      |
| 1        | VINYL MODE          |         |      |                  |                    | 6        | 0x06 | 45 | MON CUE CH1        |              |      |                           |               | 69        | 0x45          |      |    |                    |  |  |  |  |    |      |
| 2        | KEY LOCK            |         |      |                  |                    |          |      |    | -                  |              |      |                           |               |           | 8             | 0x08 | 46 | MON CUE CH1 Dimmer |  |  |  |  | 70 | 0x46 |
| 3        | SYNC                |         |      |                  |                    | 9        | 0x09 | 47 | MON CUE CH2        |              |      |                           |               | 75        | 0x4B          |      |    |                    |  |  |  |  |    |      |
| 4        | HOT CUE1            |         |      |                  |                    | 17       | 0x11 | 48 | MON CUE CH2 Dimmer |              |      |                           |               | 76        | 0x4C          |      |    |                    |  |  |  |  |    |      |
| 5        | HOT CUE1 Dimmer     |         |      |                  |                    | 18       | 0x12 | 49 | MON CUE CH3        |              |      | ON TRG: 80<br>OFF TRG: 81 |               | 81        | 0x51          |      |    |                    |  |  |  |  |    |      |
| 6        | HOT CUE2            |         |      |                  |                    | 19       | 0x13 | 50 | MON CUE CH3 Dimmer |              | OvBn |                           | ON TRG: 0x50  | 82        | 0x52          |      |    |                    |  |  |  |  |    |      |
| 7        | HOT CUE2 Dimmer     |         |      |                  |                    | 20       | 0x14 | 51 | MON CUE CH4        |              |      |                           | OFF TRG: 0x51 | 87        | 0x57          |      |    |                    |  |  |  |  |    |      |
| 8        | HOT CUE3            |         |      |                  |                    | 21       | 0x15 | 52 | MON CUE CH4 Dimmer |              |      |                           |               | 88        | 0x58          |      |    |                    |  |  |  |  |    |      |
| 9        | HOT CUE3 Dimmer     |         |      |                  |                    | 22       | 0x16 | 53 | X-F LINK (AUDIO)   |              |      |                           |               | 97        | 0x61          |      |    |                    |  |  |  |  |    |      |
| 10       | HOT CUE4            |         |      |                  |                    | 23       | 0x17 | 54 | X-F LINK (VIDEO)   |              |      |                           |               | 98        | 0x62          |      |    |                    |  |  |  |  |    |      |
| 11       | HOT CUE4 Dimmer     |         |      |                  |                    | 24       | 0x18 | 55 | VIDEO (L)          | _            |      |                           |               | 99        | 0x63          |      |    |                    |  |  |  |  |    |      |
| 12       | SAMP.1              |         |      |                  |                    | 25       | 0x19 | 56 | VIDEO (R)          | _            |      |                           |               | 100       | 0x64          |      |    |                    |  |  |  |  |    |      |
| 13       | SAMP.1 Dimmer       |         |      |                  |                    | 26       | 0x1A | 57 | METER 4 (CH1)      |              |      | 131                       | 0x83          |           |               |      |    |                    |  |  |  |  |    |      |
| 14       | SAMP.2              | -       |      |                  |                    | 27       | 0x1B | 58 | METER 5 (CH1)      | -            |      | 132                       | 0x84          |           |               |      |    |                    |  |  |  |  |    |      |
| 15       | SAMP.2 Dimmer       | -       |      |                  |                    | 28       | 0x1C | 59 | METER 6 (CH1)      | -            |      | 133                       | 0x85          | -         |               |      |    |                    |  |  |  |  |    |      |
| 16       | SAMP.3              | -       |      |                  |                    | 29       | 0x1D | 60 | METER 7 (CH1)      | -            | 0xB0 | 134                       | 0x86          |           |               |      |    |                    |  |  |  |  |    |      |
| 17       | SAMP.3 Dimmer       | -       |      |                  |                    | 31       | 0x1F | 61 | METER 8 (CH1)      | -            | -    | 135<br>136                | 0x87          | 4         |               |      |    |                    |  |  |  |  |    |      |
| 18       | SAMP.4              | -       |      |                  |                    | 32       | 0x20 | 62 | METER 9 (CH1)      | -            |      |                           | 136           | 0x88      |               |      |    |                    |  |  |  |  |    |      |
| 19       | SAMP.4 Dimmer       | -       |      |                  |                    | 33       | 0x21 | 63 | METER PEAK (CH1)   |              |      | 137                       | 0x89          | -         |               |      |    |                    |  |  |  |  |    |      |
| 20       | CUE                 | -       |      |                  |                    | 38       | 0x26 | 64 | METER 4 (CH2)      | Control      |      | 131                       | 0x83          | -         |               |      |    |                    |  |  |  |  |    |      |
| 21       | PLAY                |         |      | ON TRG: 74       | ON TRG: 0x4A       | 39       | 0x27 | 65 | METER 5 (CH2)      | Change       |      | 132                       | 0x84          | -         |               |      |    |                    |  |  |  |  |    |      |
| 22       |                     | Control | 0xBn | OFF TRG: 75      | OFF TRG: 0x4B      | 36       | 0x24 | 66 | METER 6 (CH2)      | -            | 0xB1 | 133                       | 0x85          |           |               |      |    |                    |  |  |  |  |    |      |
| 23       |                     | Change  |      | Blink ON TRG: 76 | Blink ON TRG: 0x4C | 62       | 0x3E | 67 | METER 7 (CH2)      | -            | -    | 134                       | 0.07          | -         |               |      |    |                    |  |  |  |  |    |      |
| 24       |                     | -       |      |                  | -                  | 64       | 0x40 | 68 | METER 8 (CH2)      | -            | -    | 135                       | 0.00          | {         |               |      |    |                    |  |  |  |  |    |      |
| 25       |                     | -       |      |                  | -                  | 42       | UX2A | 69 |                    | -            | -    | 130                       | 0.00          | ON: 1 ON: |               |      |    |                    |  |  |  |  |    |      |
| 20       |                     | -       |      |                  |                    | 43       | UX2B | 70 | METER PEAK (CH2)   | -            |      | 137                       | 0x89          |           |               |      |    |                    |  |  |  |  |    |      |
| 2/       |                     |         |      |                  |                    | 83       | 0x53 | 71 |                    | -            |      | 131                       | 0x83          |           |               |      |    |                    |  |  |  |  |    |      |
| 28       |                     | -       |      |                  |                    | 84<br>05 | 0x54 | 72 |                    | -            |      | 132                       | 0x84          | -         |               |      |    |                    |  |  |  |  |    |      |
| 29       |                     | -       |      |                  |                    | 00       | 0x55 | 73 |                    | -            | 0.00 | 133                       | 0,000         | -         |               |      |    |                    |  |  |  |  |    |      |
| 21       | DECK ASSIGN 1 (FAT) | -       |      |                  |                    | 00       | 0x50 | 74 |                    | -            |      | 134                       | 0x00          | {         |               |      |    |                    |  |  |  |  |    |      |
| 32       | DECK ASSIGN 2 (FX1) | -       |      |                  |                    | 88       | 0x58 | 75 | METER 9 (CH3)      | -            |      | 136                       | 0x87          | -         |               |      |    |                    |  |  |  |  |    |      |
| 32       |                     |         |      |                  |                    | 80       | 0×59 | 70 |                    | -            |      | 130                       | 0x00          | -         |               |      |    |                    |  |  |  |  |    |      |
| 34       |                     |         |      |                  |                    | 90       | 0x53 | 78 | METER 4 (CH4)      | -            |      | 131                       | 0x03          | -         |               |      |    |                    |  |  |  |  |    |      |
| 35       | DECK ASSIGN 2 (FX2) |         |      |                  |                    | 91       | 0x5R | 70 | METER 5 (CH4)      | 1            |      | 132                       | 0x03          | 1         |               |      |    |                    |  |  |  |  |    |      |
| 36       | EEX 1 (EX1)         |         |      |                  | -                  | 92       | 0x5C | 80 | METER 6 (CH4)      | 1            |      | 132                       | 0x04<br>0x85  | 1         |               |      |    |                    |  |  |  |  |    |      |
| 37       | EFX 2 (FX1)         |         |      |                  |                    | 93       | 0x5D | 81 | METER 7 (CH4)      | -            | 0xB3 | 134                       | 0x86          | 1         |               |      |    |                    |  |  |  |  |    |      |
| 38       | EFX 3 (FX1)         | 1       |      |                  |                    | 94       | 0x5E | 82 | METER 8 (CH4)      | 1            |      | 135                       | 0x87          | 1         |               |      |    |                    |  |  |  |  |    |      |
| 39       | TAP (FX1)           | 1       |      |                  |                    | 95       | 0x5F | 83 | METER 9 (CH4)      | 1            |      | 136                       | 0x88          | 1         |               |      |    |                    |  |  |  |  |    |      |
| 40       | EFX 1 (FX2)         | 1       |      |                  |                    | 96       | 0x60 | 84 | METER PEAK (CH4)   | 1            |      | 137                       | 0x89          | 1         |               |      |    |                    |  |  |  |  |    |      |
| 41       | EFX 2 (FX2)         | 1       |      |                  |                    | 97       | 0x61 |    |                    | 1            | I I  |                           | 0,000         |           |               |      |    |                    |  |  |  |  |    |      |
| 42       | EFX 3 (FX2)         | 1       |      |                  |                    | 98       | 0x62 |    |                    |              |      |                           |               | *∶n=MII   | DI CH = 0 - 3 |      |    |                    |  |  |  |  |    |      |
| 43       | TAP (EX2)           | 1       |      |                  |                    | 99       | 0,62 |    |                    |              |      |                           |               |           |               |      |    |                    |  |  |  |  |    |      |
| <u> </u> |                     | 1       |      |                  |                    | 55       | 0x03 |    |                    |              |      |                           |               |           |               |      |    |                    |  |  |  |  |    |      |

## **Part names and functions**

## **Top panel**

The top panel is explained for Serato DJ Intro. For buttons not explained here, see the page indicated in parentheses ( ).

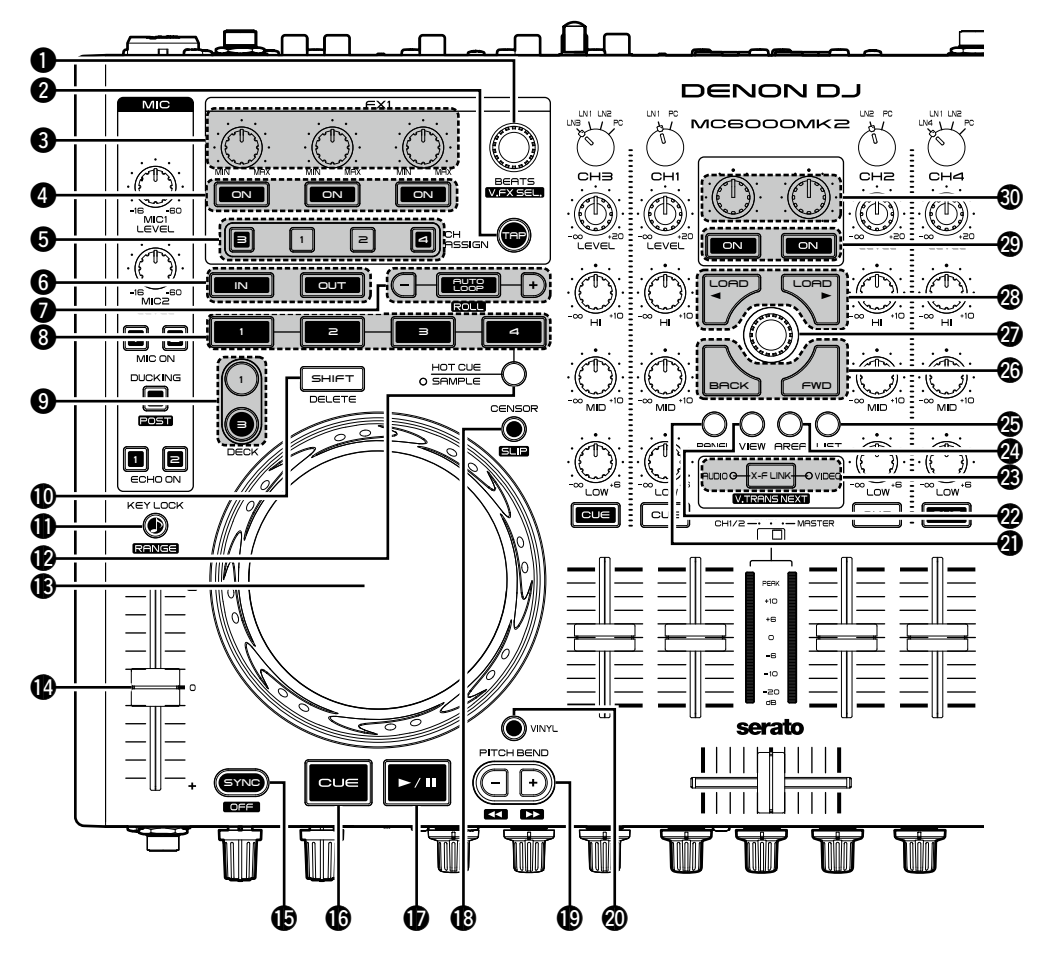

#### Beats select knob (BEATS)

Rotate the knob to select the effect beats.

• Press this button for more than 1 second while holding down **①** SHIFT to return the beat settings to the default value.

#### **2** Tap button (TAP)

Sets the BPM value used for the effects. Press this button repeatedly to measure the BPM value from the interval between presses.

#### **3** Effect adjustment knob

Adjusts the effect balance.

#### **Effects ON/OFF switching button** Switches the effects ON/OFF.

- Hold down **(1)** SHIFT and press this button to select an effect for the slot.
- G Channel assign ON / OFF switching button (CH ASSIGN 1/2/3/4)
- **6** Loop point setting button (IN/OUT)........ (<u>15</u>) Sets the loop in point and loop out point.
  - Press this button during a loop to make fine adjustments (trimming) to the loop points using the jog wheel.

#### Auto loop/loop size adjustment buttons

- AUTO LOOP switches auto loop ON/OFF.
- Use –/+ to adjust the loop size.
- **B** Hot cue button (HOT CUE 1/2/3/4) ......(15) The following operations differ depending on whether **P** SAMPLE are ON or OFF.
  - **OFF**: Sets HOT CUE 1 4 points or cue playback.
  - Hold down **(1)** SHIFT and press this button to delete each of the cue point settings.
  - **ON**: Plays back the sample slot. If the sample is currently being played, playback is started again from the start of the sample.
  - Hold down **(1)** SHIFT and press this button to stop playing the sample slot.

| Deck switching button (DECK)                      | ( <u>12</u> ) |
|---------------------------------------------------|---------------|
| <b>(13</b> , <u>15</u> , <u>(13</u> , <u>15</u> ) | <u>16</u> )   |

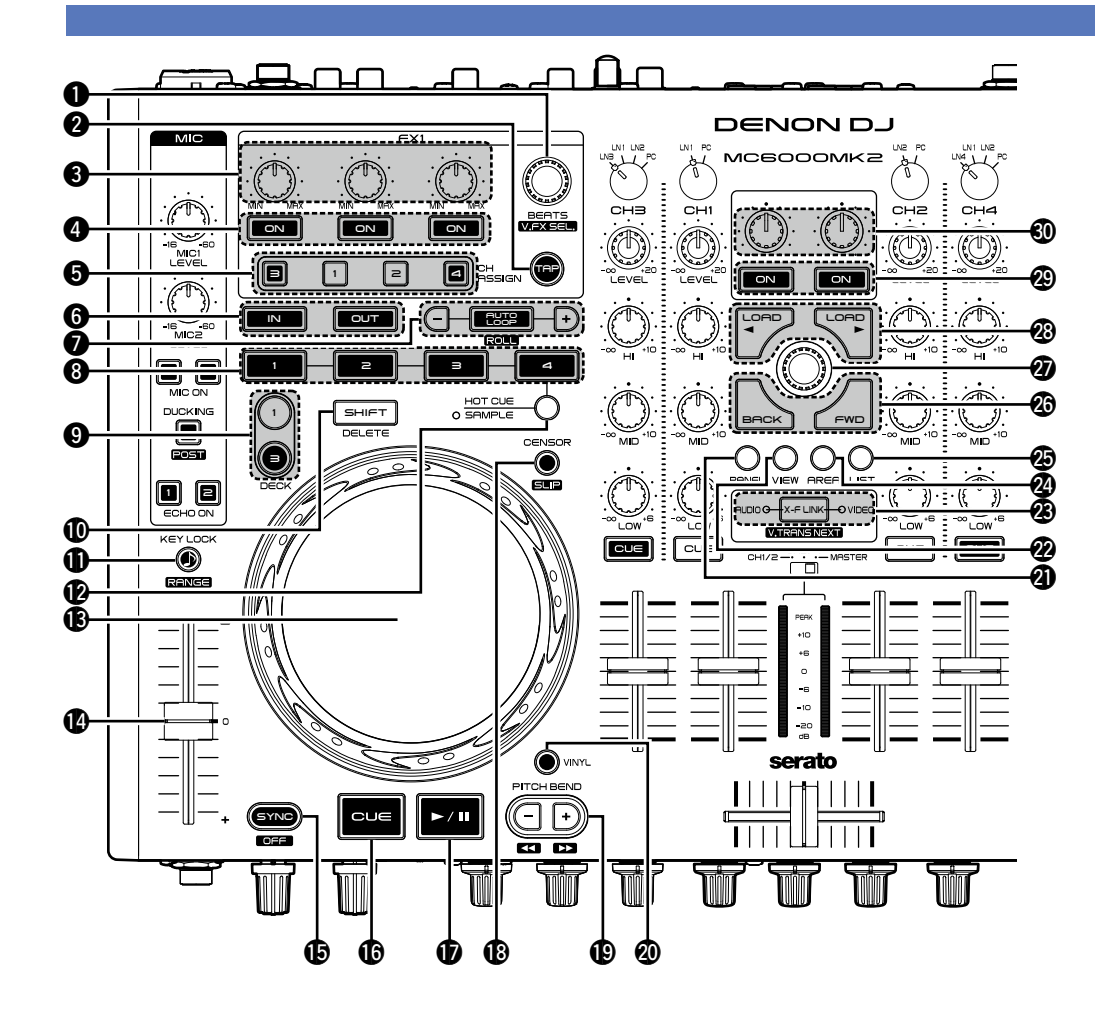

#### 

With this ON, the key does not change even if you adjust the tempo during playback.

#### **B** Sample mode switching button (SAMPLE)

• OFF: Switches to the hot cue mode. HOT CUE 1 – 4 are used to operate the hot cues.

• ON: Switches to the sample mode.

**HOT CUE 1 – 4** are used to operate the sample player.

#### **(**<u>15</u>) Jog wheel

Performs the search operation or bend operation.

#### Pitch fader slider

Adjusts the playback pitch.

• Move the knob toward the "-" direction to slow down the pitch and the "+" direction to speed up the pitch.

Beat synchronization button (SYNC)

Performs auto beat matching.

• Hold **(1)** SHIFT and press this button to exit the beat matching.

#### Cue button (CUE)

Sets the cue point and stutters the cue point when pushed repeatedly.

#### ⑦ Play/pause button (►/Ⅱ)

Plays back when pressed while playback is stopped. Pauses playback when pressed during playback.

#### Censor ON/OFF switching button (CENSOR)

#### Pitch bend adjustment buttons (PITCH BEND -/+)

- Adjust the pitch temporarily.
- Hold down **(1)** SHIFT and press this button to fast forward/rewind.

#### **WINYL mode switching button (VINYL)**

- **ON**: Switches to VINYL mode.
- The touch sensor is enabled when in VINYL mode. At this time, the jog wheel can be used for scratching.

#### OFF: Switches to BEND mode.

• The touch sensor is disabled when in BEND mode.

#### **W** View button (VIEW)

Switches the cross fader mode (AUDIO/VIDEO/ BOTH).

#### Area button (AREA)

List button (LIST)

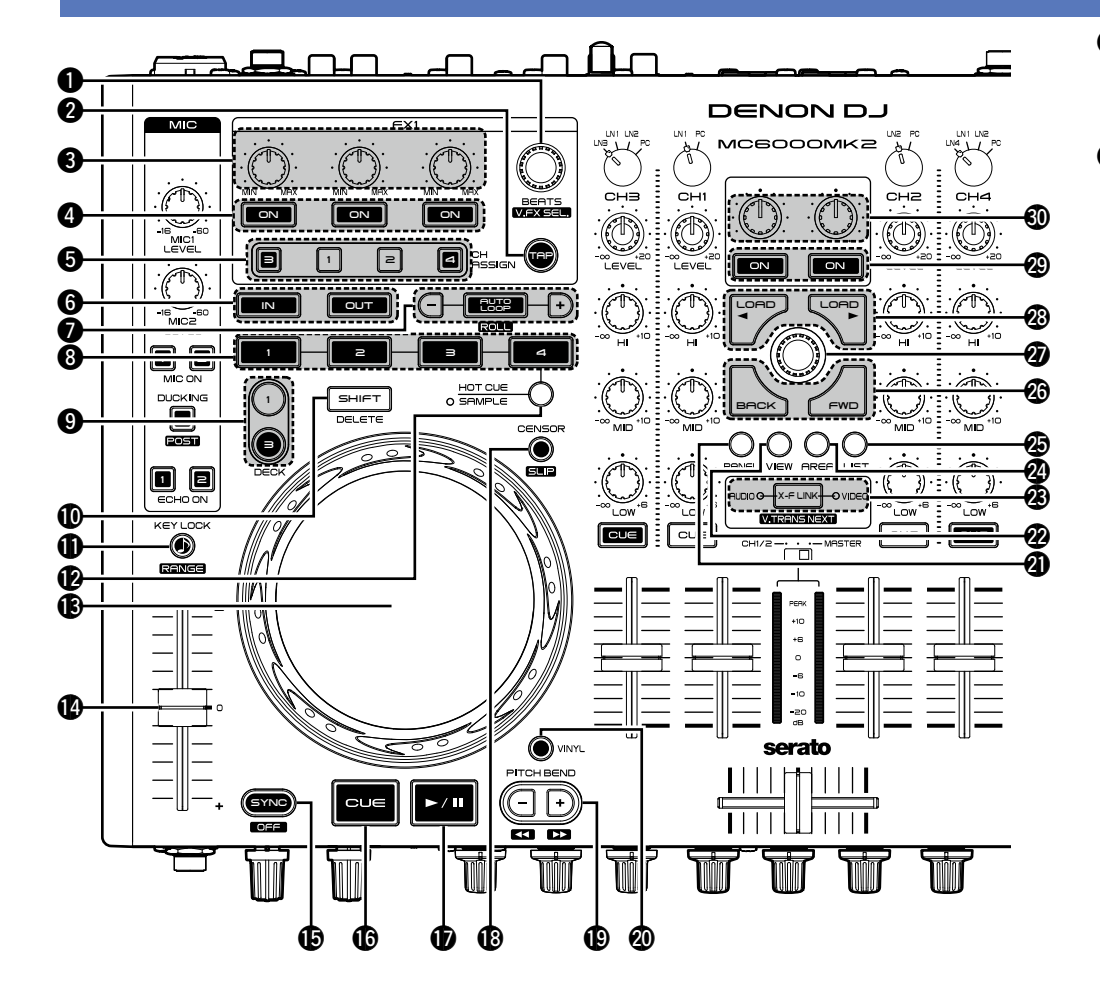

### Window switching button (BACK/FWD)

Moves the cursor position.

• Press FWD while holding down **O SHIFT** to register the selected file to the PREPARE list.

#### **2** Track select knob ...... (<u>12</u>, <u>15</u>, <u>16</u>)

Rotate and press the knob to select a file.

- Rotate the track select knob: Scrolls within the browser list.
- Rotate this knob while holding down **SHIFT** to adjust the volume of the sample player.
- Press the track select knob:

Circulates through the currently open library area.

#### 

Loads the file selected with the track select knob to the currently selected left DECK (1) or right DECK (2).

#### Filter/Video ON/OFF switching button .... (15)

Switches the filter function ON/OFF.

 Filter/Video adjustment knob
 (15) Adjusts the filter cut off frequency.

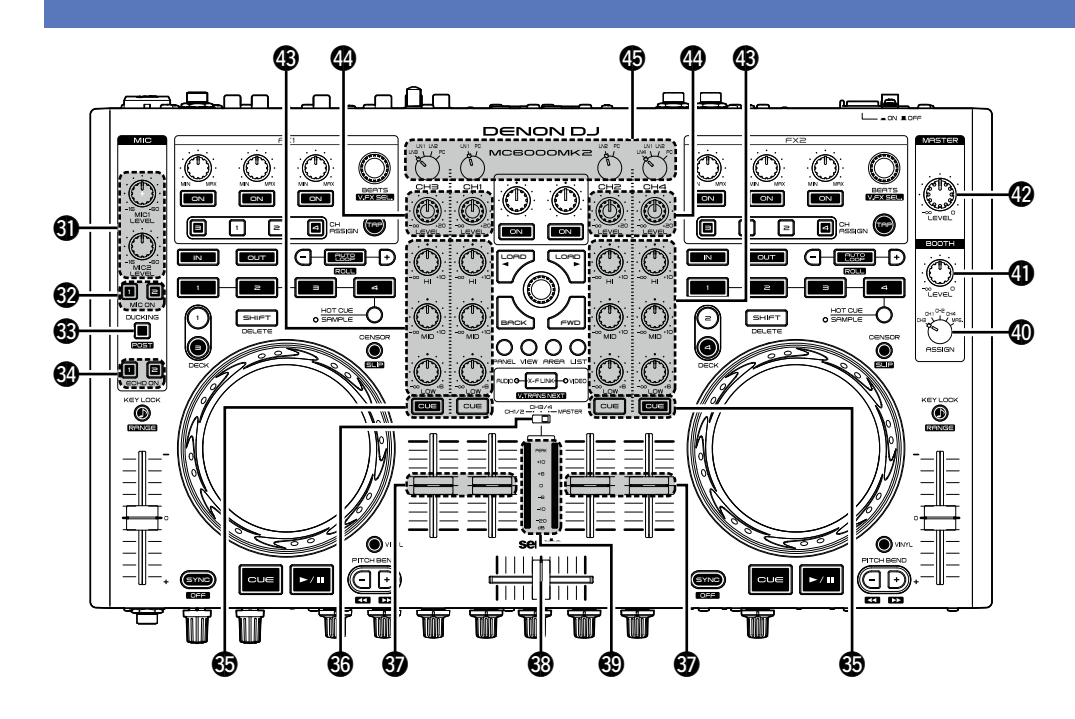

| MIC input level adjustment knob     (MIC 1/2 LEVEL)                                                                                                    |
|----------------------------------------------------------------------------------------------------|
| MIC ON/OFF switching button     (MIC ON 1/2) ······(13)                                                                                                    |
| Ducking ON/OFF switching button     (DUCKING)                                                                                                    |
| Automatically attenuates the master outpulevel when MIC input is detected.                                                                                                    |
| <ul> <li>Press this button while holding down<br/>SHIFT to switch POST ON/OFF. When this i</li> </ul>                                                                                               |
| <ul> <li>level when MIC input is detected.</li> <li>Press this button while holding down<br/>SHIFT to switch POST ON/OFF. When this i</li> <li>ON MIC audio is also output from the best</li> </ul> |

ON, MIC audio is also output from the booth output terminal.

#### Echo ON/OFF switching button

## (ECHO ON 1/2)......(13)

- Switches the MIC echo ON/OFF.
- This can be set separately for MIC 1 and MIC 2.

#### Channel CUE button (CUE)......(13)

Outputs the source of the channel selected with the CUE button to the headphone after monitor mix.

#### **3 Level meter display select switch**

Selects the channel displayed for the channel/ master level meter from three display modes. CH1/2:

- The left channel displays the CH1 level and the right channel the CH2 level.
- When the channel input source select knob is set to LN1/LN2, the volume level for the external input source is displayed.
- When the channel input source select knob is set to PC, the audio level on the DJ software is displayed.

#### CH3/4:

- The left channel displays the CH3 level and the right channel the CH4 level.
- The displayed source differs according to the channel input source select knob position.
- When the channel input source select knob is set to LN1/2/3/4, the volume level for the external input source is displayed.
- When the channel input source select knob is set to PC, the volume level on DJ software is displayed.

#### MASTER:

• Displays the volume level for the master output audio (L/R).

#### 3 Channel fader knob (12)

Adjusts the mixing level for input channels.

#### Cross fader knob ......(12)

Adjusts the output balance at the channel level.

Top panel

Displays the output level for the channel selected with the Level meter display select switch.

#### Booth output source select knob

Selects the source to output from the booth output terminal.

When the channel input source select knob is set to PC, the audio from that channel is not output from the booth output terminal.

#### Booth output level adjustment knob

Adjusts the output level for the booth output terminal

#### Master output level adjustment knob

Adjusts the output level for the master output terminal

#### Channel isolator EQ adjustment knob

Adjusts the input signal frequency response for each channel

- Turn to the left to cut the sound at the HI/MID/ LOW frequency band (isolator function).
- Setting this to the center position makes the frequency characteristics flat.

#### Channel input level adjustment knob

#### 

Selects the input source for each channel.

## **Front panel**

#### For buttons not explained here, see the page indicated in parentheses ( ).

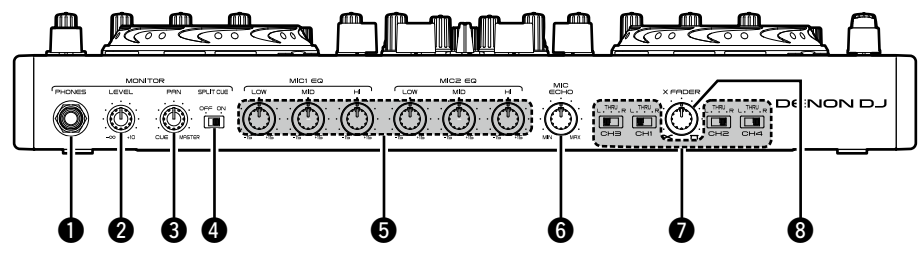

#### 

#### NOTE

To prevent hearing loss, do not raise the volume level excessively when using headphones.

**Headphone output level adjustment knob** 

Adjusts the output level for signals that are output from the headphone jack.

#### Split CUE ON/OFF select switch (SPLIT CUE)......(13)

With this ON, the left channel of the headphone outputs the monaural CUE audio and the right channel the monaural master audio.

When off, the master output and CUE output are heard in stereo.

#### **5** MIC EQ adjustment knob

(MIC1,2 EQ LOW/MID/HI) .....(13) Adjusts the frequency characteristics for the MIC input signal. 

## **Rear panel**

For buttons not explained here, see the page indicated in parentheses ().

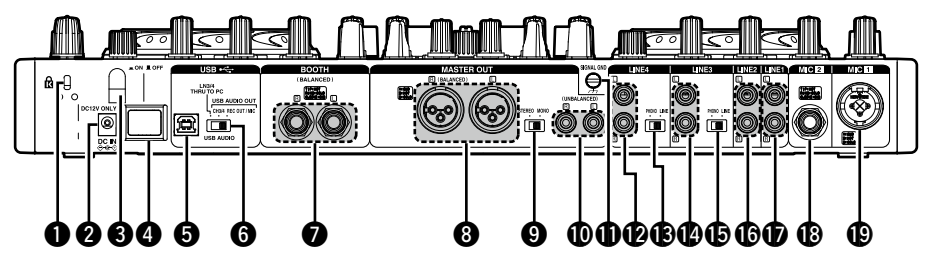

## Theft protection lock hole DC IN jack (DC IN) (6) AC adapter cable holder (6) This prevents the AC adapter plug from disconnecting. Use a Phillips screwdriver to anchor the AC

| adapter cable to this holder.                                     |
|-------------------------------------------------------------------|
| Power operation switch<br>(_ON/_OFF)                              |
| <b>5</b> USB terminal (USB)                                       |
| <b>O</b> USB audio output source select switch<br>(USB AUDIO)(14) |
| Booth output terminals (BOOTH BALANCED) (5)                       |
| Master output terminals     (MASTER OUT BALANCED)                 |
| Master output channel select switch     (STEREO/MONO)             |

| Master output terminals (MASTER OUT UNBALANCED) (5) |
|-----------------------------------------------------|
| Signal ground terminal (SIGNAL GND) (4)             |
| Line 4 input terminals (LINE4)                      |
| Line 4 input select switch<br>(LINE/PHONO)          |
| Line 3 input terminals (LINE3)                      |
| Line 3 input select switch<br>(LINE/PHONO)          |
| Line 2 input terminals (LINE 2)                     |
| Line 1 input terminals (LINE 1)                     |
| Balanced MIC 2 input terminal (MIC 2)               |
| (MIC 1)                                             |

## Troubleshooting

If a problem should arise, first check the following:

1. Are the connections correct?

2. Is the set being operated as described in this owner's manual?

3. Is the external device (player or effects processor) operating correctly?

If this unit does not operate properly, check the items listed in the table below. If the symptom is not covered on the check list, contact your dealer or service centers. Service centers are listed at <u>http://www.d-mpro.com</u>.

| Symptom                 | Cause/Solution                                                                                                    | Page           |
|-------------------------|----------------------------------------------------------------------------------------------------|----------------|
| Power does not turn on. | • Check the connection of the AC adapter power plug to the outlet and the connection of the DC plug to the unit.       | <u>6</u>       |
| There is no sound, or   | Check the connections for all devices.                                                                                 | <u>4, 5, 6</u> |
| the sound is too quiet. | • Set the channel input source select knob to the device that is playing back.                                         | <u>12</u>      |
|                         | • The mic ducking function is operating. Set the <b>DUCKING</b> switch to "OFF".                                       | <u>13</u>      |
| The sound is distorted. | • Adjust the master output level adjustment knob.                                                                      | -              |
|                         | <ul> <li>Adjust the channel input level adjustment knob.</li> </ul>                                                    | <u>12</u>      |
| This unit does not      | Check the connections for all devices.                                                                                 | <u>4, 5, 6</u> |
| operate properly, or    | • Check that the volume settings for the connected devices and DJ                                                      | <u>12</u>      |
| there is no sound.      | software on the computer are properly adjusted.                                                                        |                |
|                         | <ul> <li>Match the settings on the unit to those on DJ software.</li> </ul>                                            | -              |
|                         | • WAV files become mixed if the sampling frequency and bit number                                                      | -              |
|                         | are different. Depending on the audio application used, WAV files that                                                 |                |
|                         | have different sampling frequencies or bit numbers cannot be played                                                    |                |
|                         | simultaneously.                                                                                                    |                |
|                         | • When other USB devices are connected to the computer, connect only the unit to the computer and check if this works. | _              |
| Sound cuts out or is    | • Exit any other applications.                                                                                         | -              |
| distorted.              | • When multiple WAV files are played back simultaneously, the playback                                                 | -              |
|                         | sound may cut out depending on the computer specifications. Try playing back 1 WAV file.                               |                |
| The button lights are   | • The dimmer is in operation. Check the dimmer settings on the DJ                                                      | _              |
| dim.                    | software.                                                                                                    |                |

## **Specifications**

| 🖵 Audio                                                                                                    | (0 dBu=0.775 Vrms, 0 dBV =1 Vrms)                                                                                                    | BOOTH Output                                                                                                    | Stereo balanced 1/4 inch TRS terminal                                                                                                    |
|----------------------------------------------------------------------------------------------------|----------------------------------------------------------------------------------------------------|----------------------------------------------------------------------------------------------------|----------------------------------------------------------------------------------------------------|
| PHONO inputs                                                                                                    | 2 Stereo                                                                                                    | Load impedance:                                                                                                    | Over 600 Ω/ohms                                                                                                    |
|                                                                                                    | Unbalanced RCA terminal                                                                                                    | Level:                                                                                                    | + 4 dBu (Max + 24 dBu)                                                                                                    |
| Input impedance <sup>.</sup>                                                                                                    | 50 kO/kohms                                                                                                    |                                                                                                    | When RL=100 kΩ/kohms                                                                                                    |
| l evel                                                                                                    | -40  dBV(10  mV)                                                                                                    | <ul> <li>Headphone output</li> </ul>                                                                                                    | Stereo                                                                                                    |
| Signal to Noise ratio                                                                                                    | Over 82 dB                                                                                                    | Load impedance:                                                                                                    | 40 Ω/ohms                                                                                                    |
| • LINE 1 2 inputs                                                                                                    | 2 Stereo                                                                                                    | Level:                                                                                                    | 100 mW                                                                                                    |
|                                                                                                    | Liphalanced BCA terminal                                                                                                    | • USB audio output                                                                                                    | 2 Stereo (4 Monaural) 16 bit, 44.1 kHz USB B                                                                                                    |
| Innut impedance:                                                                                                    | 10 kO/kohme                                                                                                    |                                                                                                    |                                                                                                    |
| Loval:                                                                                                    |                                                                                                    | Conorol                                                                                                    |                                                                                                    |
| Cignal to Naisa ratio                                                                                                    | Oudv                                                                                                    |                                                                                                    |                                                                                                    |
| Signal to Noise ratio.                                                                                                    |                                                                                                    |                                                                                                    |                                                                                                    |
| • LINE 3, 4 inputs                                                                                                    |                                                                                                    | CH/MASTER Meter:                                                                                                    | PPIVI / Point LED –20 – +10 dB, Peak                                                                                                    |
|                                                                                                    | Unbalanced RCA terminal                                                                                                    | CH Fader:                                                                                                    | 45 mm Slim Type Fader                                                                                                    |
| Input impedance:                                                                                                    | 10 kΩ/kohms                                                                                                    | Cross Fader:                                                                                                    | 45 mm Fader                                                                                                    |
| Level:                                                                                                    | 0 dBV                                                                                                    | <ul> <li>Power voltage:</li> </ul>                                                                                                    | DC12V (the unit)                                                                                                    |
| Signal to Noise ratio:                                                                                                    | 82 dB or later                                                                                                    | AC adapter input:                                                                                                    |                                                                                                    |
| • Equalizer (CH)                                                                                                    | 3 Band                                                                                                    | U.S.A. and Canada models:                                                                                                    | AC 120 V, 60 Hz                                                                                                    |
| Channel EQ Adjustment Range:                                                                                                    | HI (High Range) : –∞, –90 dB – +10 dB                                                                                                    | European,U.K. and Asia/                                                                                                    |                                                                                                    |
|                                                                                                    | MID (Medium Range) : -∞, -90 dB - +10 dB                                                                                                    | Pacific models:                                                                                                    | AC 230 V. 50 Hz                                                                                                    |
|                                                                                                    | LOW (Low Range) : $-\infty$ , $-90 \text{ dB} - +6 \text{ dB}$                                                                                                    | AC adapter output:                                                                                                    | DC 12V 3A                                                                                                    |
| MIC inputs                                                                                                    | 2 Monaural                                                                                                    | Power consumption:                                                                                                    | 24 W                                                                                                    |
| MIC 1:                                                                                                    | Combo iack                                                                                                    | Operating temperature:                                                                                                    | $+5^{\circ}C - +35^{\circ}C$                                                                                                    |
|                                                                                                    | (terminal for balanced XI R and balanced 1/4 inch TRS)                                                                                                    | Operating humidity                                                                                                    | 25 % - 85 %                                                                                                    |
|                                                                                                    | (1: ground 2: bot 3: cold chin: bot ring: cold sleeve; ground)                                                                                                    | Storage temperature                                                                                                    | -20 °C - 60 °C                                                                                                    |
| MIC 2:                                                                                                    | Balanced 1// inch TBS terminal                                                                                                    | otorage temperature.                                                                                                    | 20 0 00 0                                                                                                    |
| Innut impedance:                                                                                                    | $5 k\Omega/kohms$                                                                                                    | * For the purpose of improvement, the                                                                                                    | ne specifications and design are subject to change without notice.                                                                                                    |
| Loval                                                                                                    |                                                                                                    |                                                                                                    |                                                                                                    |
| Signal to Noise ratio:<br>• LINE 3, 4 inputs<br>Input impedance:<br>Level:<br>Signal to Noise ratio:<br>• Equalizer (CH)<br>Channel EQ Adjustment Range:<br>• MIC inputs<br>MIC 1:<br>MIC 2:<br>Input impedance:<br>Level: | Over 84 dB<br>2 Stereo<br>Unbalanced RCA terminal<br>10 k $\Omega$ /kohms<br>0 dBV<br>82 dB or later<br>3 Band<br>HI (High Range) : - $\infty$ , -90 dB - +10 dB<br>MID (Medium Range) : - $\infty$ , -90 dB - +10 dB<br>LOW (Low Range) : - $\infty$ , -90 dB - +6 dB<br>2 Monaural<br>Combo jack<br>(terminal for balanced XLR and balanced 1/4 inch TRS)<br>(1: ground, 2: hot, 3: cold, chip: hot, ring: cold, sleeve: ground)<br>Balanced 1/4 inch TRS terminal<br>5 k $\Omega$ /kohms<br>-60 dBu16 dBu | USB MIDI I/O:<br>CH/MASTER Meter:<br>CH Fader:<br>Cross Fader:<br>Power voltage:<br>AC adapter input:<br>U.S.A. and Canada models:<br>European,U.K. and Asia/<br>Pacific models:<br>AC adapter output:<br>Power consumption:<br>Operating temperature:<br>Operating humidity:<br>Storage temperature:<br>* For the purpose of improvement, the | IN: 1ch, OUT: 1ch MIDI 1.0, MIDI Clock USB B<br>PPM 7 Point LED $-20 - +10$ dB, Peak<br>45 mm Slim Type Fader<br>45 mm Fader<br>DC12V (the unit)<br>AC 120 V, 60 Hz<br>AC 230 V, 50 Hz<br>DC 12V 3A<br>24 W<br>+5 °C - +35 °C<br>25 % - 85 %<br>-20 °C - 60 °C<br>me specifications and design are subject to change without notice |

Level: • Equalizer (MIC) Adjustment Range:

USB audio inputs

 MASTER output Balanced:

DA converter: Load impedance: Level:

Frequency response: THD: Crosstalk: Unbalanced: Load impedance: Level: HI (High Range) : -15 - +15 dB MID (Medium Range) : -15 - +15 dB LOW (Low Range) : -15 - +15 dB 2 Stereo (4 Monaural) 16 bit, Fs : 44.1 kHz USB B Stereo, balanced XLR terminal (1: Ground, 2: Hot, 3: Cold) 24 bit Over 600 Ω/ohms + 4 dBu (Max + 24 dBu) When RL=100 kΩ/kohms

3 Band

+ 4 dBu (Max + 24 dBu) When RL=100 k $\Omega$ /kohms 20 Hz - 20 kHz (±1 dB) Less than 0.05% Less than -90 dB (1 kHz) Stereo RCA terminal 100 k $\Omega$ /kohms

0 dBu (Max + 20dBu)

26

## Index

| R A         |   |
|-------------|---|
| AC adapter  | ċ |
| Accessories |   |
| ASIO driver |   |

#### 🕼 C

| Cable4                |
|-----------------------|
| Connection4           |
| Amp                   |
| Balanced MIC4         |
| Balanced monitor amp5 |
| CD player4            |
| Coaxial MIC4          |
| Computer6             |
| External device4      |
| Power cord6           |
| Turntable4            |
| Control panel screen9 |
| Cross fader ······ 12 |
|                       |

### 🕼 D

#### 🐨 F

| Fader lock  | 15 |
|-------------|----|
| Filter mode | 15 |
| Front panel | 24 |

#### 🕼 H

| Headphone monitor | · | 13 |
|-------------------|---|----|
|-------------------|---|----|

#### r I

| stallation ······ |
|-------------------|
|-------------------|

| CT M              |   |
|-------------------|---|
| MIC               | 3 |
| MIDI command      | 3 |
| MIDI command list | ) |
| MIDI control      | 3 |

#### 🐨 P

| Power on, | /off | <br> | 1 | 2 |
|-----------|------|------|---|---|
|           |      |      |   |   |

### 🖅 **R**

| Rack mount brackets | , |
|---------------------|---|
| Rear panel24        |   |

### 🕼 S

### 🕼 T

Top panel------20 Touch sense sensitivity------15

## ☞⋃

### 

## System diagram

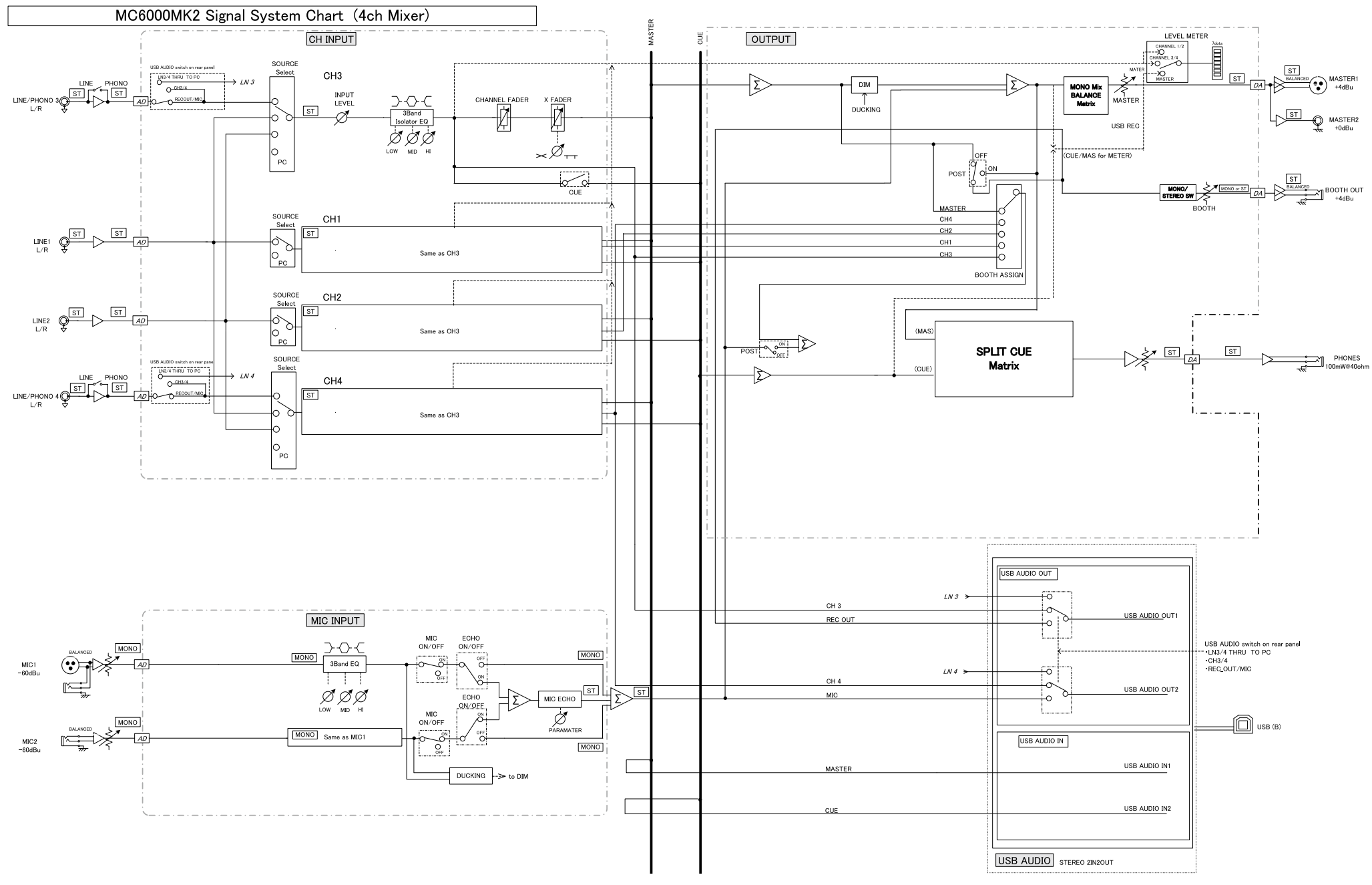

## U Warranty

## WARRANTY ONLY IN U.S.A.

#### LIMITED WARRANTY FOR PROFESSIONAL PRODUCTS

This warranty will be honored only in the U.S.A.

#### Length of Warranty

The warranty on your Denon Professional product which is distributed and warranted by D&M Professional will remain in effect when purchased from an Authorized D&M Professional Reseller for 1 year Parts and Labor.

#### What is Covered

Except as specified below, this Warranty covers all defects in material and workmanship in this product. The following are not covered by the Warranty:

- (1) Any product which is not distributed in the U.S.A. by Denon Professional div. D&M Professional.
- (2) Any product on which the serial number has been defaced, modified or removed.
- (3) Damaged deterioration or malfunction resulting from:
- a) Accident, act of nature, abuse, misuse, neglect, unauthorized product repair or modification or failure to follow instructions supplied with the product.
- b) Repair or attempted repair by anyone not authorized by Denon Professional.
- c) Any shipment of the product (claim must be presented to carrier).
- (4) Items subject to wear from normal usage (tape heads, cartridges, stylus, battery, etc.).
- (5) Periodic check-ups which do not disclose any defect.
- (6) Use of the product outside the U.S.A.
- (7) Damaged magnetic tape or CD/DVD/BD discs.

#### What We Will Pay For

If during the applicable warranty period from the date of original consumer purchase your Denon professional product is found to be defective by D&M Professional, D&M Professional will repair, or at its option, replace with new, used or equivalent model, such defective product without charge for parts or labor.

#### **U** How to Obtain Warranty Performance

If your unit requires service under the warranty period, telephone the D&M Professional Technical Service and Support Department for available warranty repair options. You can find the contact details on our website (<u>http://usa.d-mpro.com/</u>). During the warranty period, the following procedures apply:

- a. A copy of the original, dated retail sales receipt from an authorized reseller is required for warranty repair.
- b. All warranty repairs require a service return authorization prior to shipment to the service center.
- c. You are responsible for shipping charges to the service center. Warranty repaired units will be returned to you freight prepaid.
- d. You should include the following: your name, address, daytime telephone number, model and serial number of the product and a description of the problem. In the case of a CD/DVD/BD Player, please enclose ONE (1) disc that the unit has failed with for test reasons. It will be returned with the unit.

#### THIS WARRANTY IS VALID IN THE U.S.A. ONLY.

If your product does not require service, but you have questions regarding its operation, please contact our Technical Services Department as listed below.

THIS WARRANTY IS EXPRESSLY MADE IN LIEU OF ALL OTHER WARRANTIES, EXPRESSED OR IMPLIED, INCLUDING WITHOUT LIMITATION, WARRANTIES OF MERCHANTABILITY AND FITNESS FOR A PARTICULAR PURPOSE.

OUR LIABILITY IS LIMITED TO THE REPAIR OR REPLACEMENT, AT OUR OPTION, OF ANY DEFECTIVE PRODUCT AND SHALL IN NO EVENT INCLUDE INCIDENTAL OR CONSEQUENTIAL COMMERCIAL OR PROPERTY DAMAGES OF ANY KIND.

SOME STATES DO NOT ALLOW LIMITATIONS ON HOW LONG AN IMPLIED WARRANTY LASTS AND/ OR DO NOT ALLOW THE EXCLUSION OF INCIDENTAL OR CONSEQUENTIAL DAMAGES, SO THE ABOVE LIMITATIONS AND EXCLUSIONS MAY NOT APPLY TO YOU.

This warranty gives you specific legal rights, but you may also have other rights which vary from state to state.

#### **D&M Professional AMERICA**

http://usa.d-mpro.com/ You can find the contact details on this website.

### WARRANTY IN EUROPE AND ASIA

In Europe and Asia (except Japan), the warranty of this product is supplied by your local importer. Please contact your point of purchase for help with warranty claims.

**D&M Professional EUROPE** http://www.dm-pro.eu/

**D&M Professional ASIA** http://apac.d-mpro.com/

### $\Box$ Dimensions

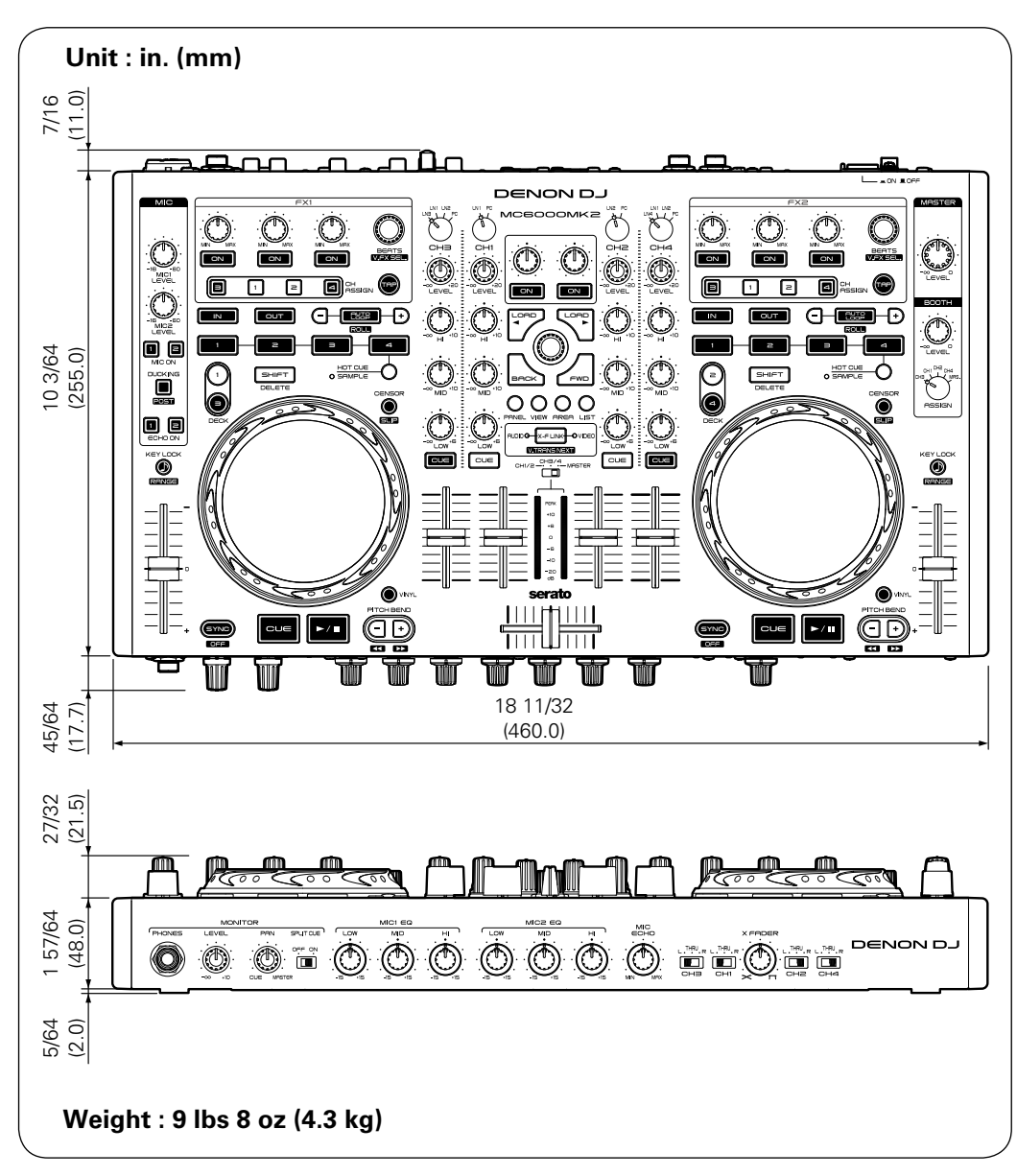

# D&M Holdings Inc.